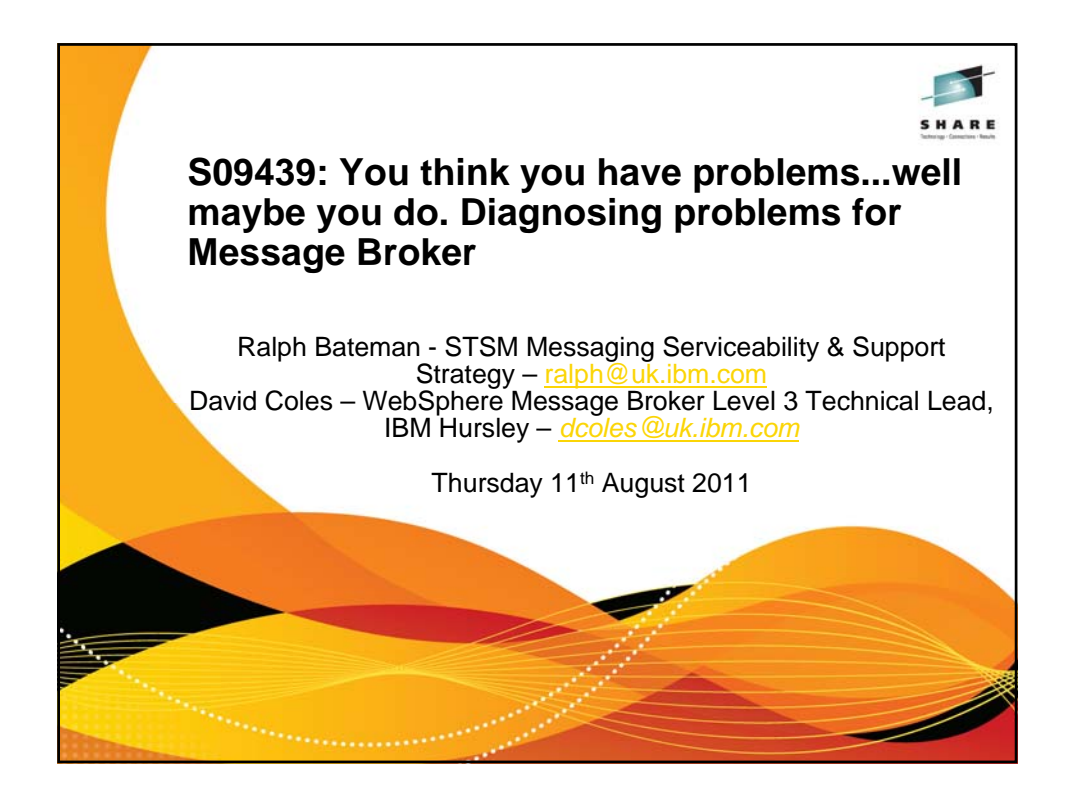

| Agenda                                                                                                    | S H A R E<br>here: Center law |
|----------------------------------------------------------------------------------------------------|-------------------------------|
| <ul> <li>What are the "moving" parts</li> <li>Where is the diagnostic information <ul> <li>Syslog</li> <li>Stdout/Stderr</li> <li>Error log</li> </ul> </li> <li>What Trace to use <ul> <li>User Trace</li> <li>Service Trace</li> </ul> </li> <li>What do I do with a Dump / FFDC ? <ul> <li>What are the common "Status" commands</li> <li>"Out the box" Tools available for debugging <ul> <li>Toolkit</li> <li>MBX</li> </ul> </li> <li>How to Diagnose Common Scenarios <ul> <li>My Broker won't start</li> <li>My Flow wont deploy and my EG fails</li> <li>Where's my output message?</li> </ul> </li> </ul></li></ul> |                               |
|                                                                                                    | SHARE                         |

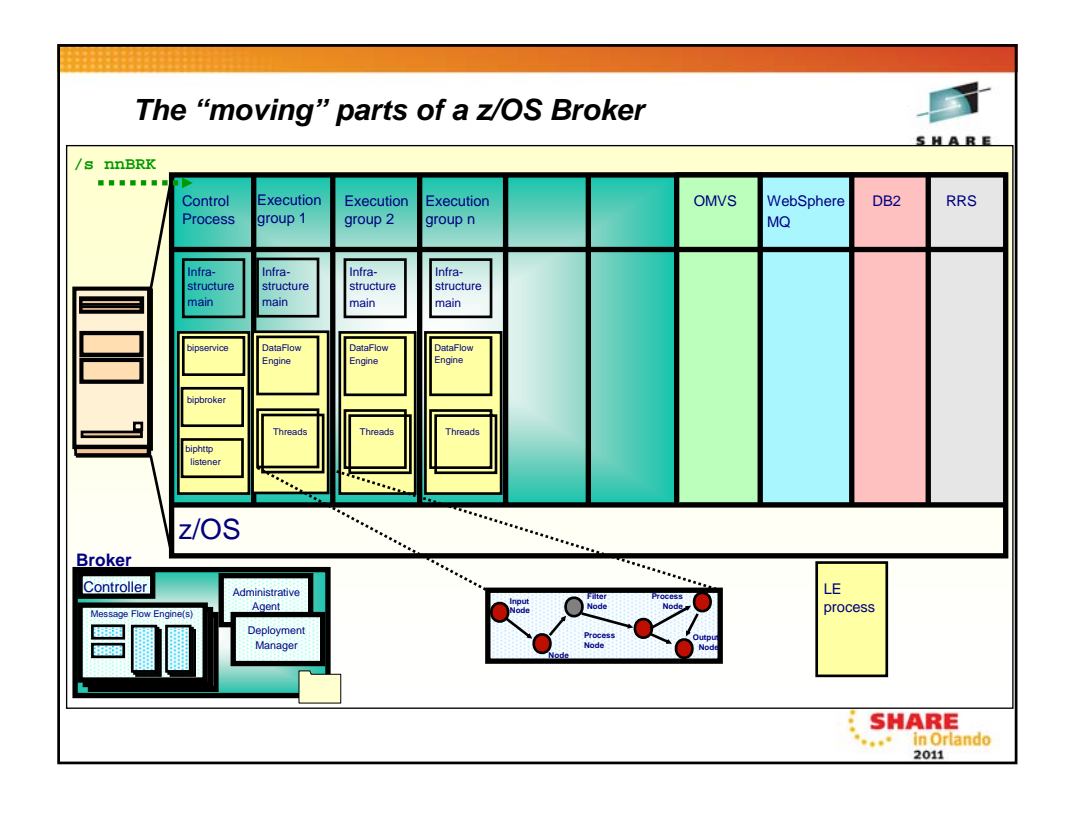

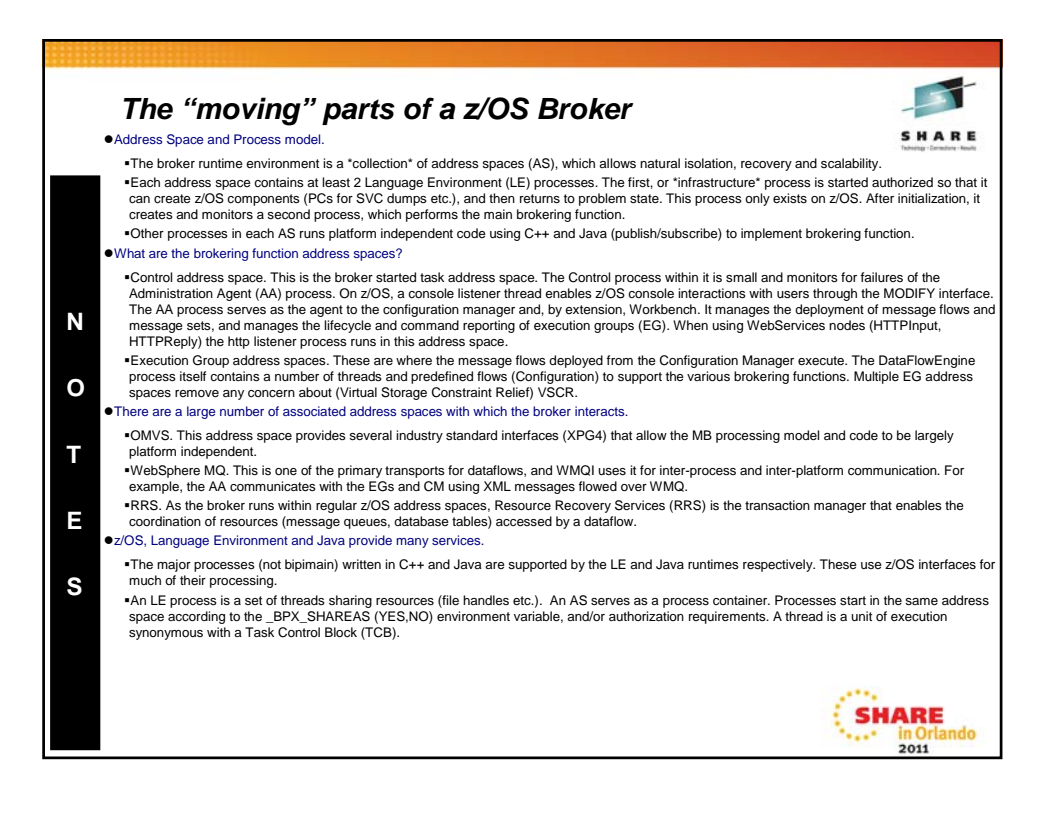

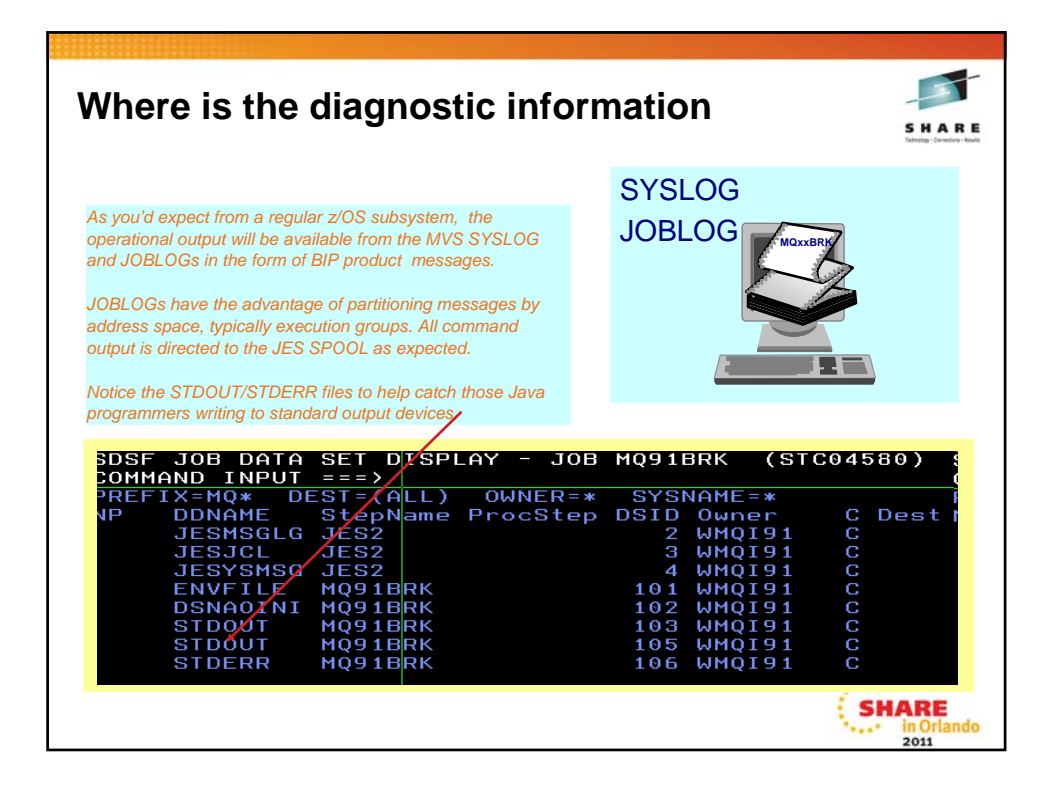

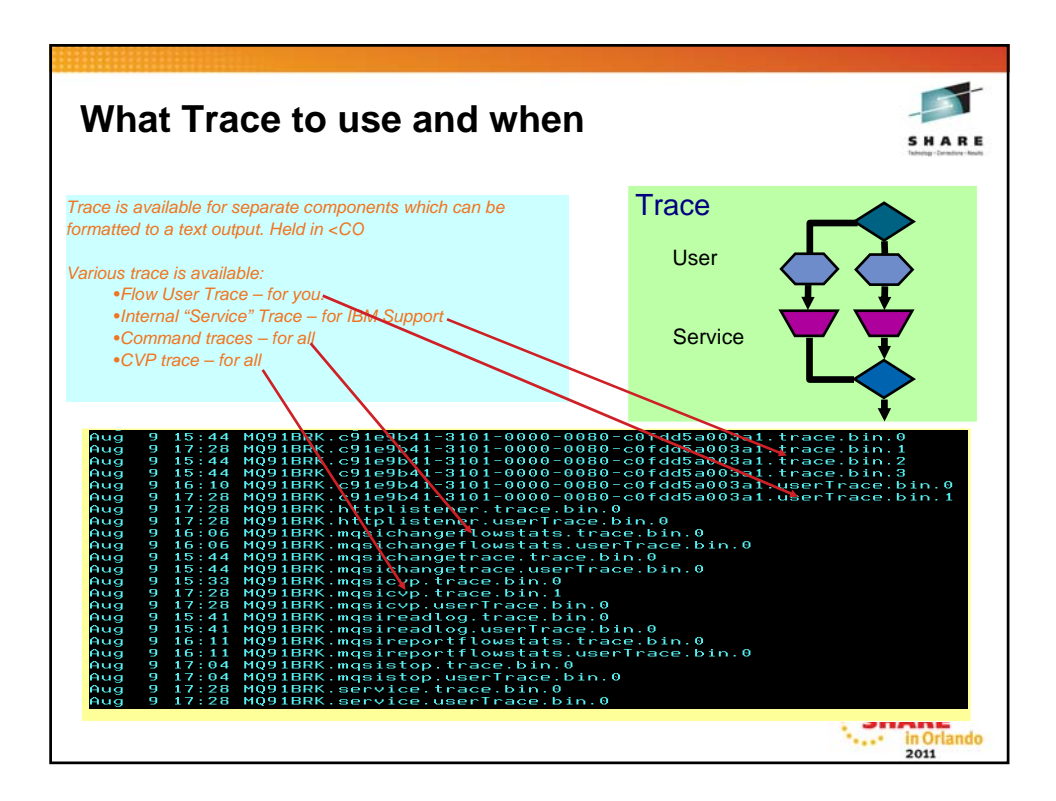

| Example usertrace                                                                                                    |
|----------------------------------------------------------------------------------------------------|
| Trace written by version 7002 formatter version 7002 (build S700-EP02)                                                                                                    |
| 2011-08-09 21-58/33 159181 6468 User Ten POP 2010 31-04 received and propagated to 'out' terminal of MQ input pode 'Debug Flow1 MQ Input'                                                                                                    |
| 2011-08-09 21:58:23:154496 6468 UserTrace BIP60601: Parser type "Properties" created on behalf of node 'DebugFlow1.MO Input to headle perton of incoming message of length 0 bytes beginning at offset 'O'.                                                                                                    |
| 2011-08-09 21:58:23,159585 6468 UserTrace BIP6061I: Parser type "MCMD" created on behalf of node "DebugFlow1.MQ Input" to handle portion of incoming message of length '364' bytes<br>beginning at offset 0': Parser type selected based on value "MCMMD" increated an arser.                                                                                                    |
| 2011-08-09 21:58:23.159654 6468 UserTrace BIP6069W: The broker is not capable of handling a message of data type "MQSTR".                                                                                                    |
| The message broker received a message that requires the handling of data of type "MQSTR", but the broker does not have the capability to handle data of this type.                                                                                                    |
| Check both the message being sent to the message broker and the configuration data for the node. References to the unsupported data type must be removed if the                                                                                                    |
| missage is to be processed by interactions. Add and the processed by the droker. Add and the processed by the droker. Add and the processed by the droker. Add and the processed by the droker and the processed by the processed by the procesed by the processed by the processed by |
| 2011-08-09 21:58:23 160163 6468 [IserTrace BIP2537] Node Debut/Flow1 compute: Execution statement "BEGIN END." at ("Debut/Flow1 Compute Main' '2.2')                                                                                                    |
| 2011-08-09 21:58:23.160373 6468 UserTrace BIP2537I: Node 'DebugFlow1Compute': Executing statement "CopyEntireMessage();" at ("DebugFlow1 Compute Main', '3.3').                                                                                                    |
| 2011-08-09 21:58:23.160455 6468 UserTrace BIP2538I: Node 'DebugFlow, Compute: Evaluating expression "CopyEntireMessage()" at ('DebugFlow, 'Compute Main', '3.8').                                                                                                    |
| 2011-08-09 21:58:23.160533 6468 UserTrace BIP2537I: Node 'DebugFlow, Compute Executing statement "BEGIN END," at ("DebugFlow1_Compute.CopyEntireMessage", '1.39').                                                                                                    |
| 2011-08-09 21:58:23:160598 6468 UserTrace BIP2537I: Node DebugFiowt Compute Executing statement "SET OutputRoot = InputRoot;" at<br>(DebugFlowt]_Compute CopyEntimeNessage; 2:3).                                                                                                    |
| 2011-08-09 21:58:23:160839 6468 UserTrace BIP2539I: Node 'DebugFiod'1:Compute' [Evaluating expression "InputRoot" at ('.DebugFiod'1_Compute.CopyEntireMessage', '2.20'). This<br>resolved to "InputRoot". The result was "ROW Root Element Type=167/7216 Name§pace="Name=Root" Value=NULL".                                                                                                    |
| 2011-08-09 21:58:23.160905 6468 UserTrace BIP2568I: Node 'DebugFlow'1.Compute': Copying sub-tree from "InputRoot" to "OutputRoot".                                                                                                    |
| 2011-08-09 21:58:23.161085 6468 UserTrace BIP2537I: Node DebugFio/t1.Compute: Executing statement "SET OutpuRoot.XMLINSC.Order.Total =<br>CAST(OutpuRoot.XMLINSC.Order.tem:Price AS DECIMAL) * CAST(OutpuRoot.XMLINSC.Order.tem.Quantity AS INTECERF); al (DebugFiovI_Compute.Main', '4.3).                                                                                                    |
| 2011-08-09 21:58:23.161277 6468 UserTrace BIP25391:Node DebugFloy1.Compute: Evaluating expression "OutputRoot.XMLNSC.Order.Item.Price" at (`DebugFloy1_Compute.Main',<br>4.44). This resolved to "OutputRoot.XMLNSC.Order.Item.Price". The realit was "3".                                                                                                    |
| 2011-08-09 21:58:23.161457 6468 UserTrace BIP2539I: Node ÜbebugFlögl Compute: Evaluating expression "CAST(OutputRoot.XMLNSC.Order.tem.Price AS DECIMAL)" at<br>(DebugFlöwt] ComputAmi, 4.39). This resolved to CAST(3 AS DE DIAL). The result was "3.                                                                                                    |
| 2011-09-09 21:58:23:161:53                                                                                                    |
| 2011-05-02 2158-25.101697 - 4669 USB117405 BIP/25391; 10060 Debug/provid, Computer Levaluaring expression CAS (Loupurkoot, Anunex, Concentern, Caenary Asia, 1997)<br>(Loboug/Sov/Compute/Mar); 433). This resolved to CAST(7: AS INT GER). The result was 7.                                                                                                    |
| 201190927.35.25101/0/ 9469 User nabe sin 2591 rede beougrow compare evaluating spession cost (Outputrod.rater.sc.cost) and a special rest and a special rest and a sp |
| 2011-08-09 21:56:23.101644 0406 UserTrace Dir25001: Node Debugriow1.compute: Assigning value 21:10 tield / variable Output/Kod.AwLiNoC.Order.Toda .<br>2011.08-09 21:58:23.101646 (doi:10.1016/00.1016/00.1016/00.1016/00.1016/00.1016/00.1016/00.1016/00.1016/00.1016                                                                                                    |
| 2011-08-09 21-58/23 162040 6468 UserTare BIP40151 Messare pronanated in a 'unif terminal of node "DebugTown Computer With the following messare trees: "                                                                                                    |
| 2011-08-09 21:58:23 162214 6468 [IserTrace BIP3904] [hyoking the evaluate() method on more types. Continue camputer and the twing more age to the type of the type of type of type of  |
| About to pass a message to the evaluate() method of the specified node.                                                                                                    |
| No user action required.                                                                                                    |
| 2011-08-09 21:58:23:162866 6468 UserTrace. BIP2638I: The MQ output node 'DebugFlow1.MQ Output' attempted to write a message to queue "OUT.DEBUG" corpleted to queue manager<br>— The MOCC was V on at the MORC was V.                                                                                                    |
| 2011-08-09 21:58:23.162927 6468 UserTrace BIP26221: Message successfully output by output node 'DebugFlow1.MQ Output' to queue "OUT.DEBUG" on queue manager                                                                                                    |
| Threads encountered in this trace:                                                                                                    |
| 6468                                                                                                    |
|                                                                                                    |
|                                                                                                    |
| · · · · · · · · · · · · · · · · · · ·                                                                                                    |
| SHARE SHARE                                                                                                    |
| in Orlando                                                                                                    |
| 2011                                                                                                    |

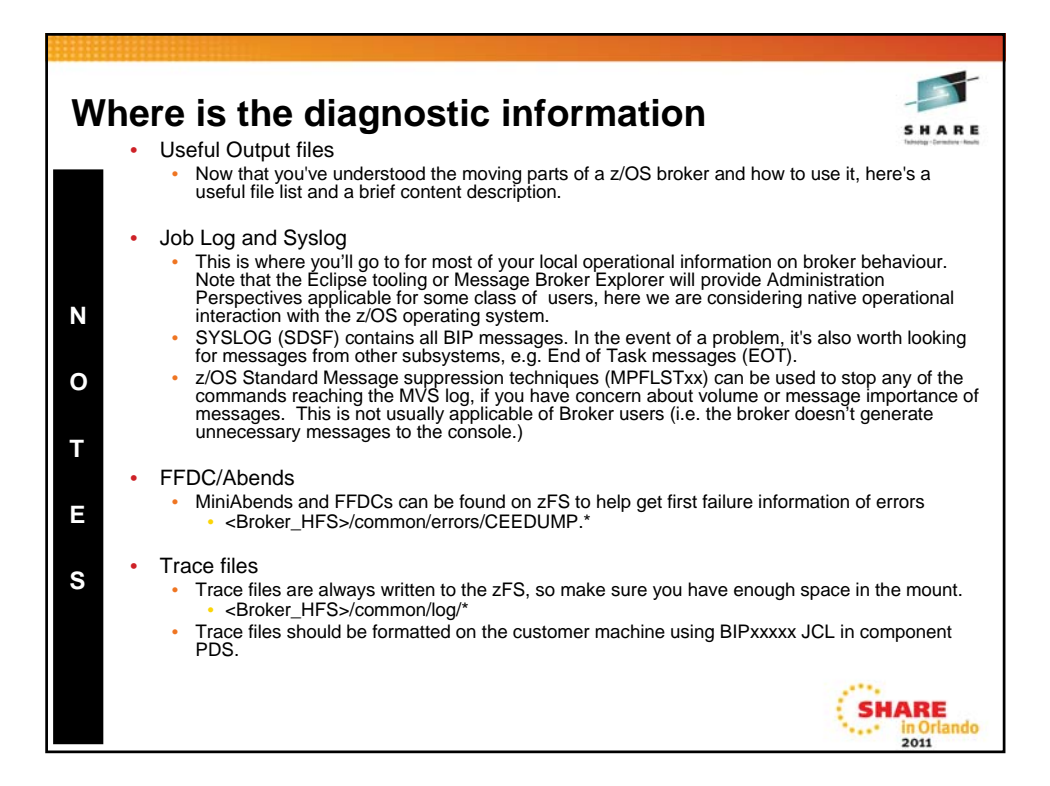

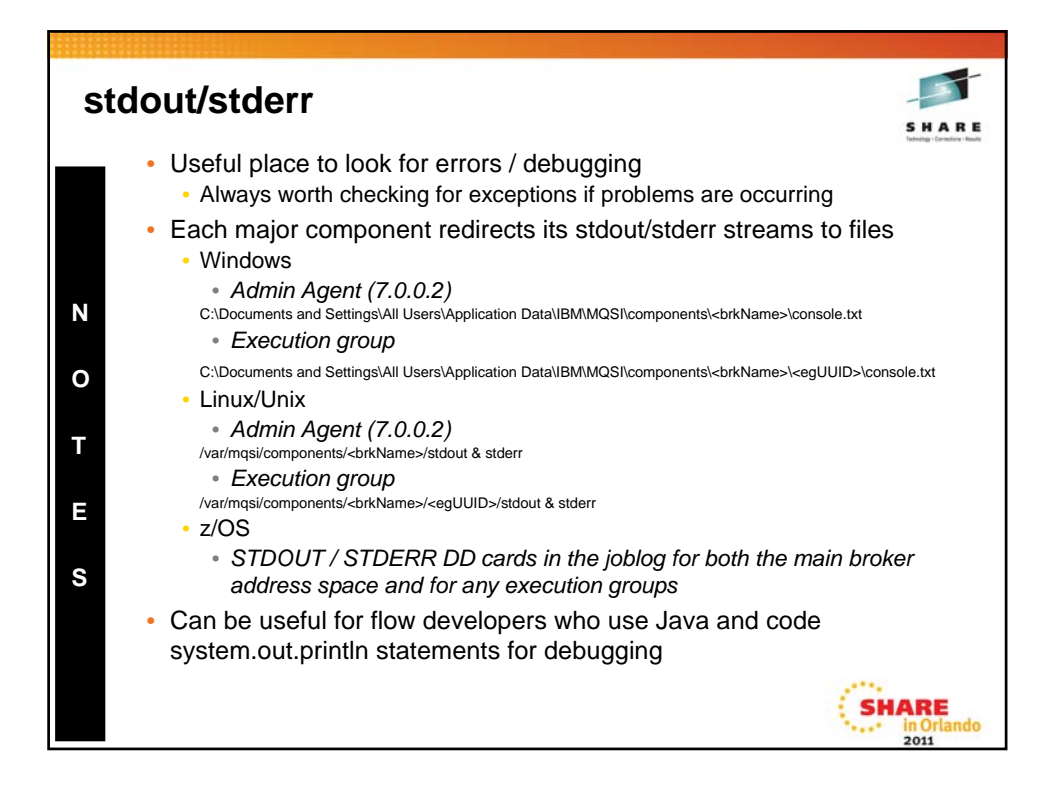

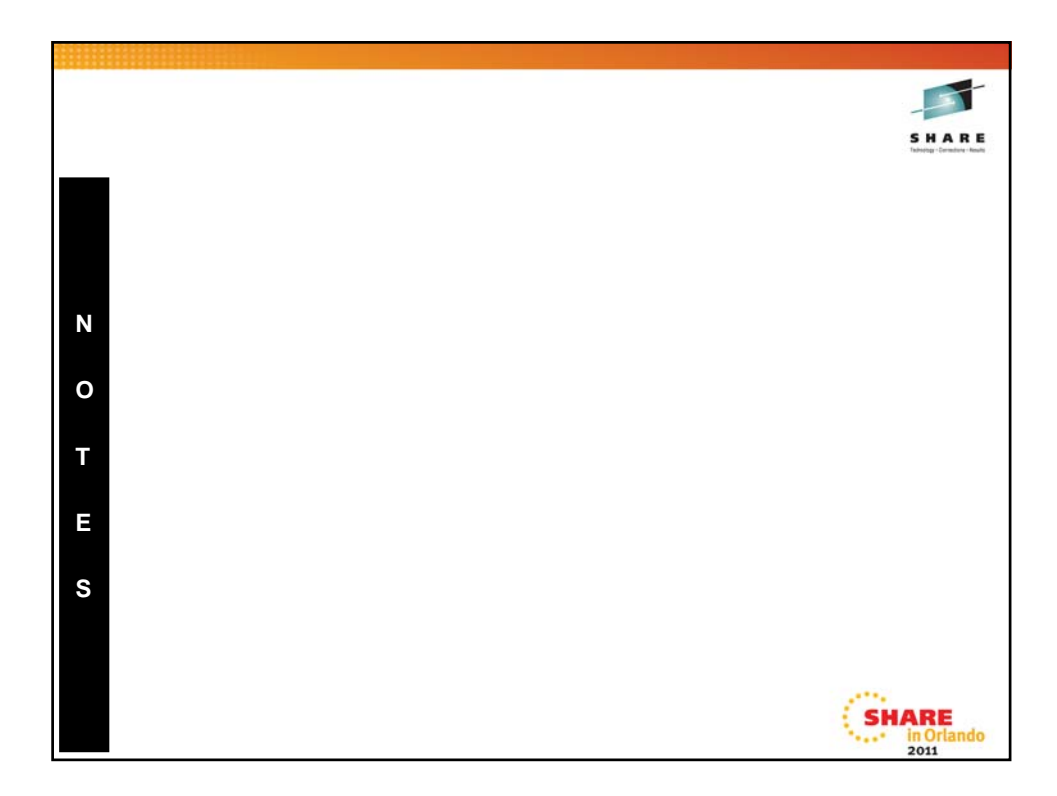

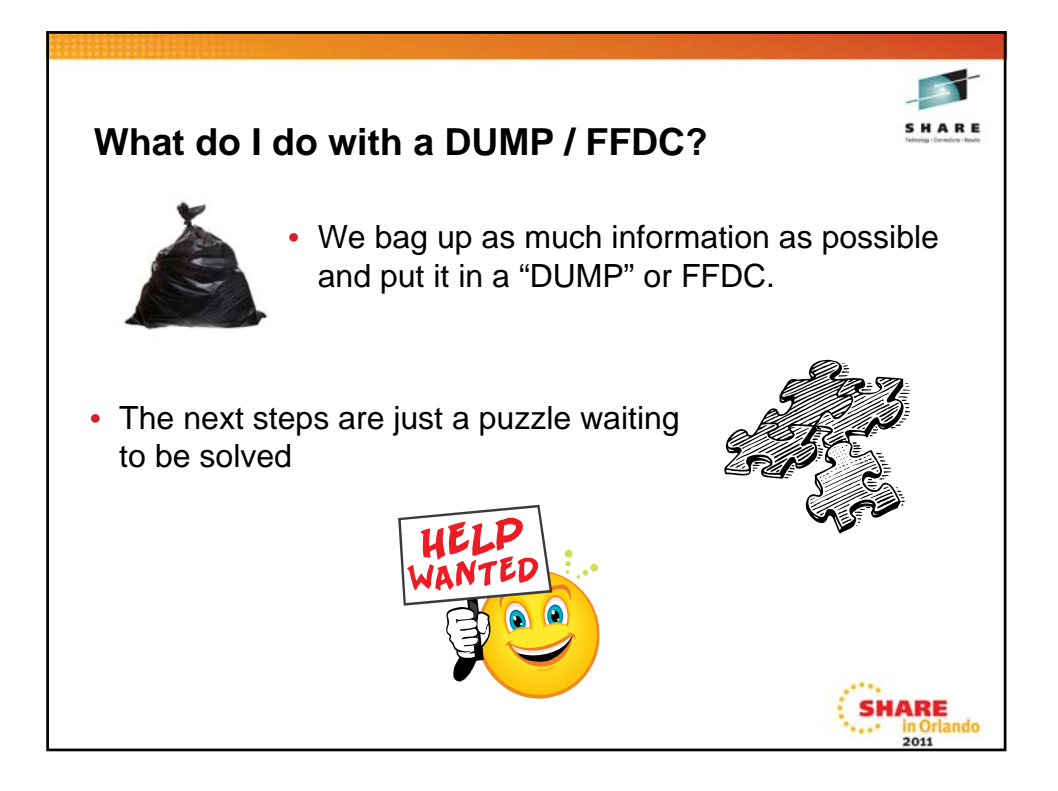

| The trace  | hack is placed int | o a CEEDUI    | MP file which  | resides in the    | <component< th=""><th>HES&gt;/commor</th><th>v/errors direct</th><th>orv</th><th></th><th>Tabletog - Dermit</th></component<> | HES>/commor      | v/errors direct    | orv          |             | Tabletog - Dermit |
|------------|--------------------|---------------|----------------|-------------------|----------------------------------------------------------------------------------------------------|------------------|--------------------|--------------|-------------|-------------------|
| Each trac  | eback is preceded  | d by the date | e, time, and u | nique identifier; | for example,                                                                                                    | CEEDUMP file     | - CEEDUMF          | 20100924.    | 171754.840  | 017230            |
| Traceback: | Bassan Daib        | nn naide      | TT Affact      | Patrice           | P. Adda                                                                                                    | T. Oldant        | Shahamah           | Tand Mad     | Parmina     |                   |
| 38F9DBD0   | CEEVRONU           | 0707D2B8      | +00001004      | CEEVRONU          | 0707D2B8                                                                                                    | +00001004        | Statement          | CEEPLPEA     | HLE7730     | Call              |
| 390253A0   |                    | 1DF418F8      | +000000DE      | ImbAbend::p:      | rintStackFor                                                                                                    | CurrentThrea     | d(int, bool,       | const void   | *, vo       |                   |
|            |                    |               |                |                   | 1DF418F8                                                                                                    | +000000DE        |                    | * PATHNAM    | FP2         | Call              |
| 39025780   |                    | 1E221258      | +000003C2      | ImbAbend::te      | erminateProc                                                                                                    | essInternal (    | const void*        | , const boo  | l,vo        |                   |
| 20025000   |                    | 10045700      |                | THEOREM           | 12221258                                                                                                    | +000003C2        |                    | * PATHNAM    | FP2         | Call              |
| 39026080   |                    | 10245720      | +00000582      | CEPUROND          | 10245728                                                                                                    | +00000582        |                    | CEPDIDEA     | FF2         | Call              |
| 38894928   | CEEHDEP            | 06870400      | +00002480      | CREHDSP           | 06F7C400                                                                                                    | +00002480        |                    | CEEPIDEA     | HT.F7730    | Call              |
| 38F99DA8   | CEEHRNUH           | 06F8B010      | +00000092      | CEEHRNUH          | 06F8B010                                                                                                    | +00000092        |                    | CEEPLPKA     | HLE7730     | Call              |
| 390261E0   |                    | 38F39BB0      | +000000F2      | NumCompute        | evaluate                                                                                                    |                  |                    |              |             |                   |
|            |                    |               |                |                   | 38F39BB0                                                                                                    | +000000F2        |                    | * PATHNAM    |             | Excepti           |
| 39027800   |                    | 33EFF078      | +000004E4      | ImbCniNode:       | :evaluate(co                                                                                                    | onst ImbMessa    | geAssemblys        | , const Imb  | Data        |                   |
| 20020040   |                    | 00110000      |                | T-broken Bland    | 33EFF078                                                                                                    | +000004£4        | Tankatanana        | * PATHNAM    | ¥92         | Call              |
| 39020040   |                    | ZUIAEZBU      | +00000208      | Impuacation       | 2013F2B0                                                                                                    | +00000208        | . impressage       | *DATHNAM     | FD2         | Call              |
| 39028920   |                    | 201AE078      | +000000BE      | ImbDataFlow       | Terminal::p:                                                                                                    | copagateInner    | (const Imb)        | lessageAsse  | mbly        | OGAT.             |
|            |                    |               |                |                   | 201AE078                                                                                                    | +000000BE        |                    | * PATHNAM    | FP2         | Call              |
| 39029220   |                    | 201ABD70      | +00000552      | ImbDataFlow!      | Terminal::p                                                                                                    | ropagate (cons   | t ImbMessac        | oAssemblys   | .)          |                   |
|            |                    |               |                |                   | 201ABD70                                                                                                    | +00000552        |                    | *PATHNAM     | FP2         | Call              |
| 33053360   |                    | 32AC48/8      | +00003C2E      | ImbCommonIn       | putNode::rur                                                                                                    | (ImpOsThread     |                    |              | 1000        | 0.11              |
| 39028200   |                    | 92809488      | +00000046      | TmbCommonTm       | Node: Day                                                                                                    | ramotore         | (ImbOsThree        | (d+)         |             | COAL              |
| 000000000  |                    | 01100100      |                | incontraint       | 32AD3488                                                                                                    | +00000046        | ( and on a fire of | *PATHNAM     | FP2         | Call              |
| 3902BA80   |                    | 1DE7FD98      | +00000074      | ImbThreadPor      | olThreadFund                                                                                                    | tion::run(Im     | bOsThread*)        |              |             |                   |
|            |                    |               |                |                   | 1DE7FD98                                                                                                    | +00000074        |                    | * PATHNAM    | FP2         | Call              |
| 3902C400   |                    | 1E10A2E8      | +000000A8      | ImbOsThread       | ::innerThrea                                                                                                    | adBootStrapWr    | apper (void*       | )            |             |                   |
| 20020000   |                    | 12100200      | +00000255      | TebOetthered      | 1E10A2E8                                                                                                    | +000000A8        |                    | * PATHNAM    | FP2         | Call              |
| 39020020   |                    | TEIOSESO      | +00000254      | Impositiead       | 19109980                                                                                                    | +0000025a        |                    | *DATHNAM     | PD2         | Ca11              |
| 3902D6A0   |                    | 16109638      | +00000008      | threadBoots       | trapWrapper                                                                                                    | 100000201        |                    | - na histori |             | 0.255             |
|            |                    |               |                |                   | 1E109E38                                                                                                    | +00000008        |                    | * PATHNAM    | FP2         | Call              |
| 3902D720   |                    | 0707B2E0      | +00001252      | CEEVROND          | 07078338                                                                                                    | +000011FA        |                    | CEEPLPKA     |             | Call              |
| 38FAAEE0   | CEEOPCMM           | 00035438      | +00000908      | CEEOPCMM          | 00035438                                                                                                    | +00000908        |                    | CEEBINIT     | HLE7730     | Call              |
| The sher   | d occurs with an   | Entry Point r | name of Nur    |                   | ateul                                                                                                    |                  |                    |              |             |                   |
| We know    | that Message Br    | oker always   | starts Imb so  | this needs to b   | e looked at b                                                                                                    | y the applicatio | n team or thir     | d party vend | dor who pro | duced the         |
|            | J                  | ,.            |                |                   |                                                                                                    |                  |                    |              |             |                   |

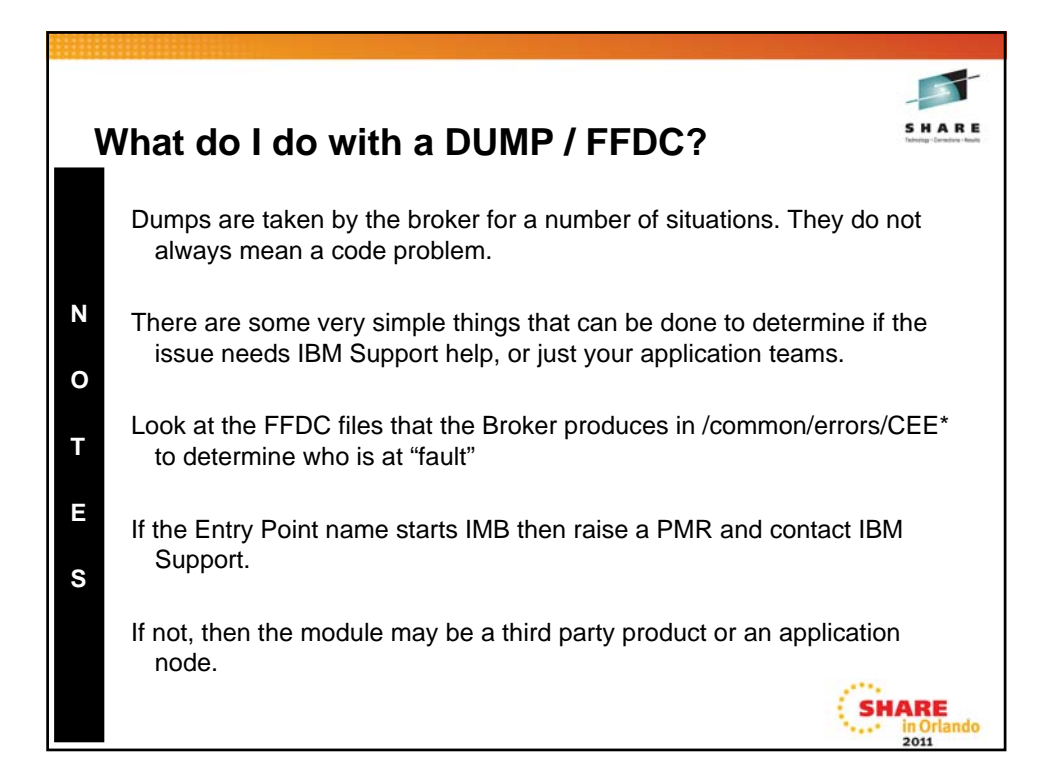

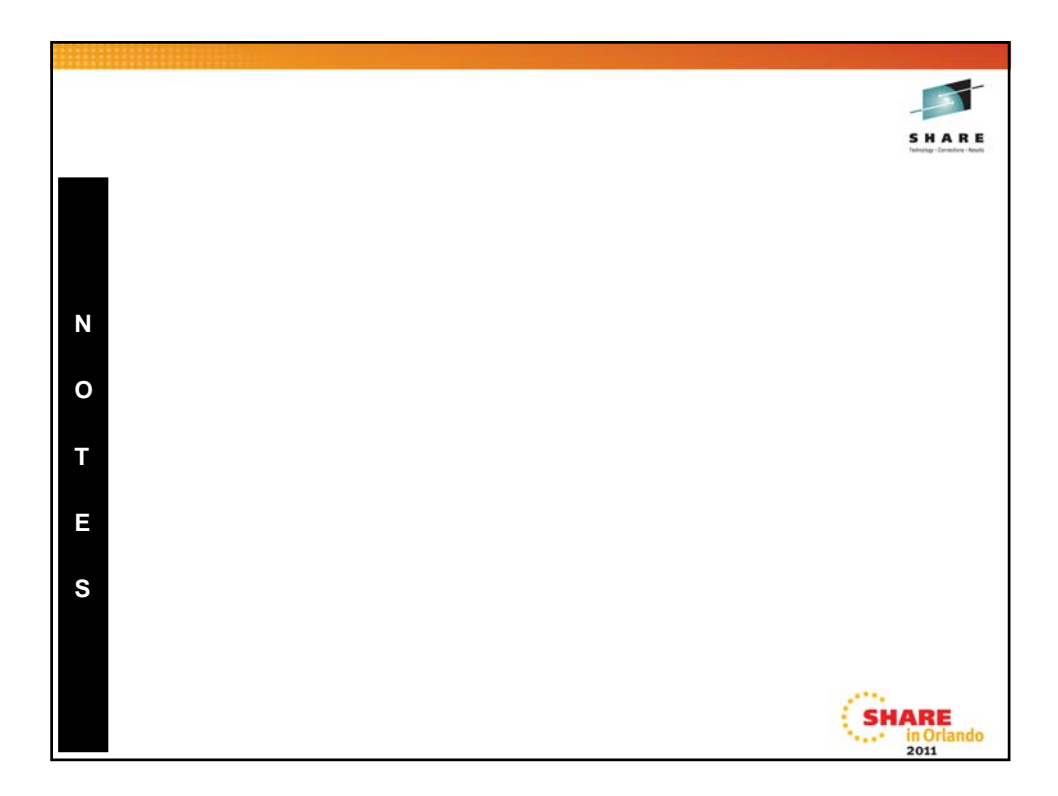

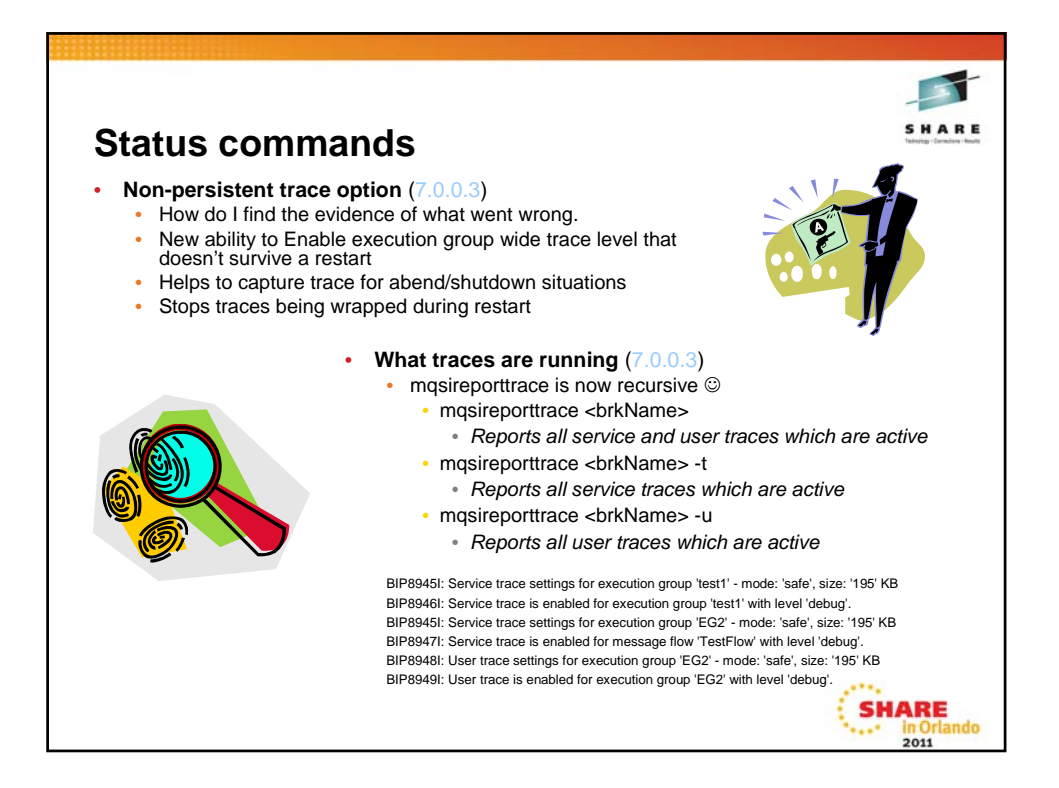

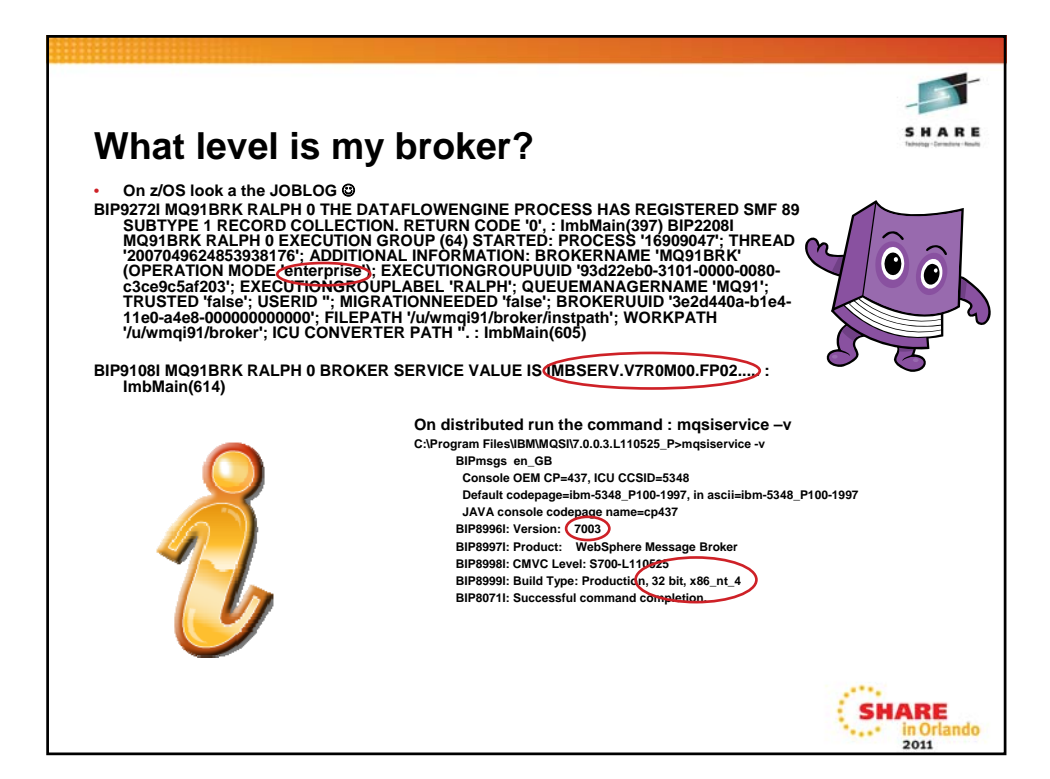

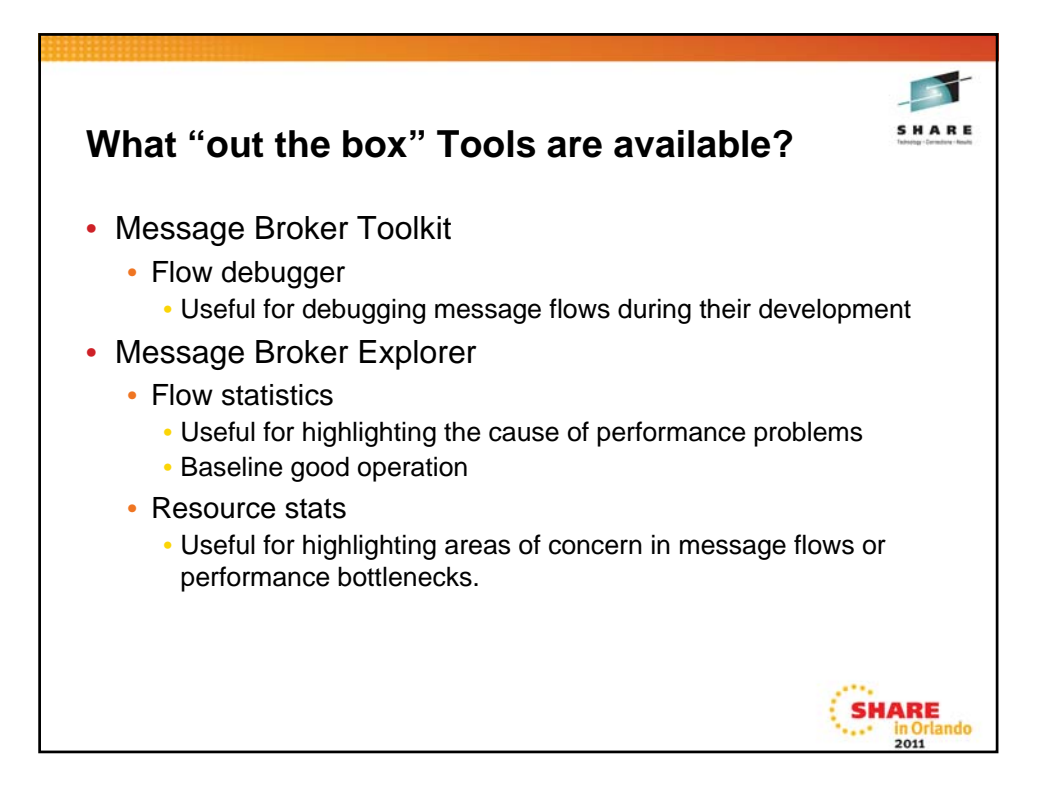

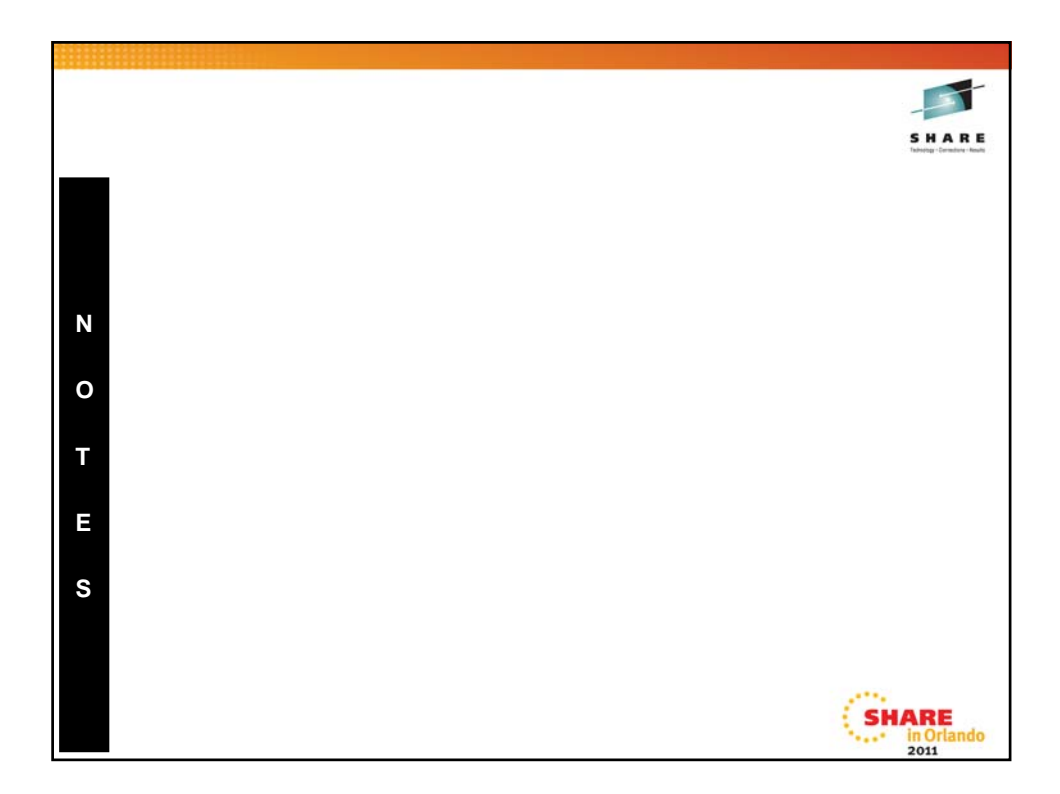

| Message Flow De                                                                                                    | bugger                                                                                                    | SHARE                       |
|----------------------------------------------------------------------------------------------------|----------------------------------------------------------------------------------------------------|-----------------------------|
| Coutin Data Cartasks Cartasks | HOWTO Enable the debugger to a debug message flows from the Me<br>Broker toolkit                                                                                                    | allow you to<br>essage      |
| G TEST Centre Control Control | Launch Debugger      Debug port is not set.      To configure a port, click "Configure"      Configure Flow Debug Port      Enter the port of flow debugger. The execution group will be restarted automatically to ensure the new flow debug port is effective. | X                           |
| Progress Information<br>Setting debug port to 7077 on execution                                                                                                    | n group EG1 of broker SHARE1                                                                                                    |                             |
| Launch Debugger     Debugger will be launched using port 7077.     To use another port, click "Configure"     Configure     OK                                                                                                    | XI       Run in Background                                                                                                    | SHARE<br>in Orlando<br>2011 |

| Message                        | Flov                         | w Debugger                                | Choose flow p | ct Select      |            | <u>_0×</u>  | SHARE                          |
|--------------------------------|------------------------------|-------------------------------------------|---------------|----------------|------------|-------------|--------------------------------|
|                                |                              | 1                                         | 🗹 🐸 Debu      | gPresentationP | roject     |             | Tadronagi - Dermitore - Reulti |
| File Edit Mavigate Search Proj | ject <u>R</u> un <u>W</u> in | Bow Help                                  |               |                |            |             |                                |
| 📫 - 🔣 📥   🛎   😫                | 参• 🜔 •                       | 🎖 · 💁 · ] 🥭 🛷 • ] 🖢 · 🏦                   |               |                |            |             |                                |
| 🕸 Debug 🖾 😽 Servers            |                              |                                           |               |                |            |             | 🔗 -> 🔌 🗌                       |
| 🎽 🕩                            | • III 🔳 🕅                    |                                           |               |                |            |             | ıte.InTerminal.in              |
| 🗉 🐗 Message Broker Launch Cor  | nfiguration_PYA              | Add Source                                |               |                |            |             |                                |
| E 🔗 PYA@7077                   |                              | Select the type of source to add          |               |                |            |             |                                |
| Daemon Thread                  | ning)                        | Add a message flow project. Other option: |               |                |            |             |                                |
| 💮 Thread [Thread-              | Edit Source I                |                                           |               |                |            |             |                                |
| Thread [Thread- E              | dit the path                 | Archive     Data project                  |               |                |            |             |                                |
| Thread [Thread-                |                              | C External Archive                        |               |                |            |             |                                |
| 🔊 🎾 Thread [Thread-            |                              | Eile System Directory                     |               |                |            |             |                                |
| E PohyaElaut                   | Source Lookup I              | Java Classpath Variable                   |               |                | Select All |             |                                |
| Debugriowi                     | 🗄 🗁 Defau                    | 😂 Java Project                            |               |                | 200000110  |             |                                |
|                                |                              | WebSphere Message Broker Flow Proje       |               |                | - or       | 1           |                                |
|                                |                              | Workspace Folder                          | Ø             |                | UK         |             |                                |
|                                |                              |                                           |               |                |            |             |                                |
| DebugFlow1.msgflow             |                              | 0                                         | l             | ОК             | Cancel     |             |                                |
| Source not found.              |                              |                                           |               |                |            | javailable. |                                |
| Edit Source Lookup Path        |                              |                                           | Restore Def   | ayıt           |            |             |                                |
|                                | Search for d                 | uplicate source files on the path         |               |                |            |             |                                |
|                                |                              |                                           |               |                |            |             |                                |
|                                | ?                            | ОК                                        | Canc          | el             |            |             |                                |
| -                              |                              |                                           |               |                |            | 1.1.4.4.4.1 |                                |
| HOWTO Configure                | the Sourc                    | e lookup path to enable yo                | u to step tl  | hrough y       | ou message | e SH        | ARE                            |
| flow application               |                              |                                           |               |                |            | See.        | in Orlando                     |
|                                |                              |                                           |               |                |            |             | 2011                           |

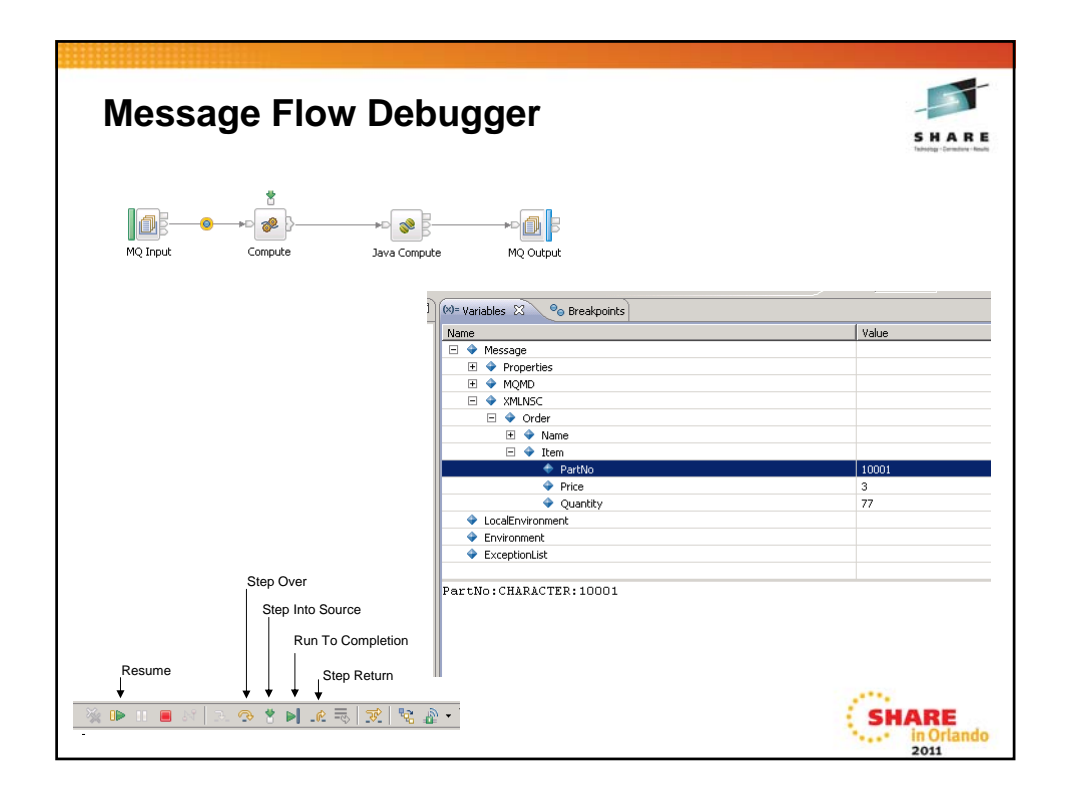

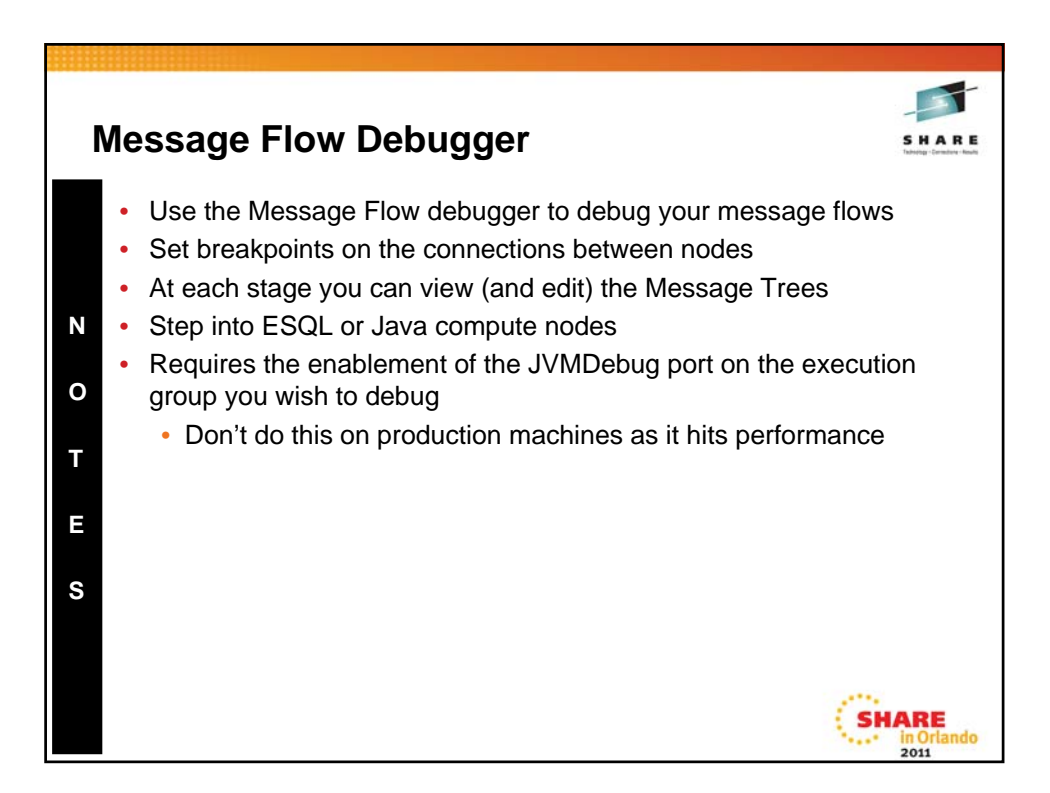

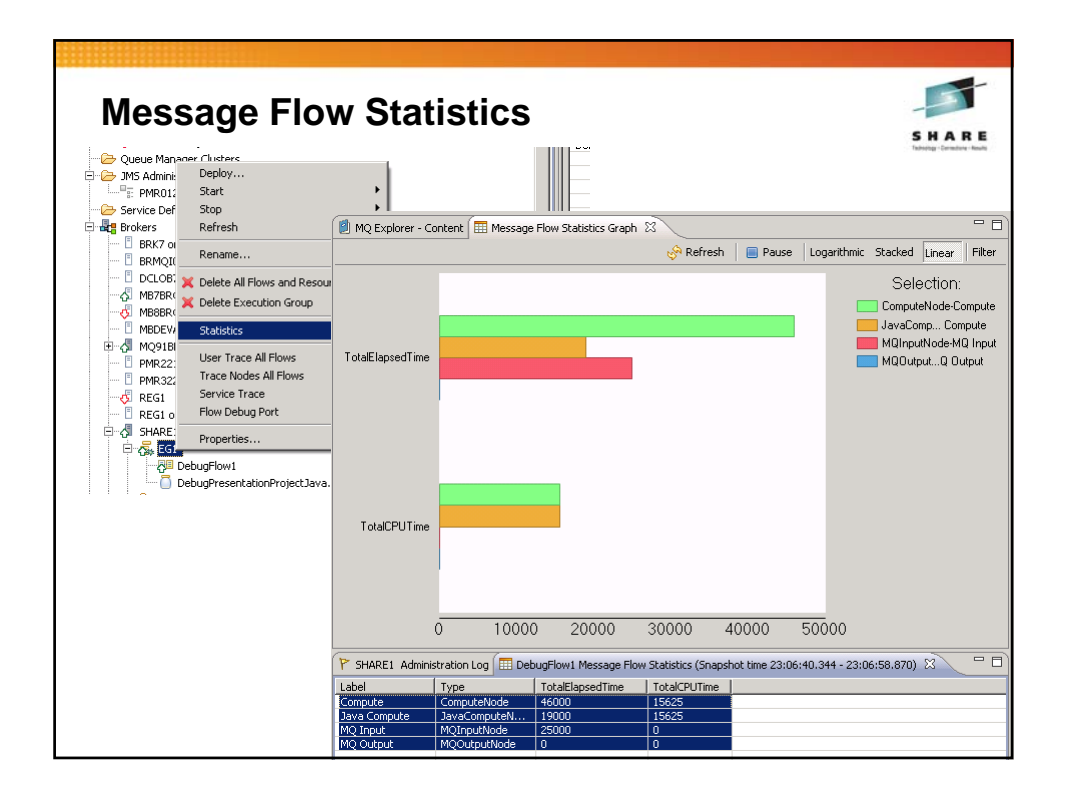

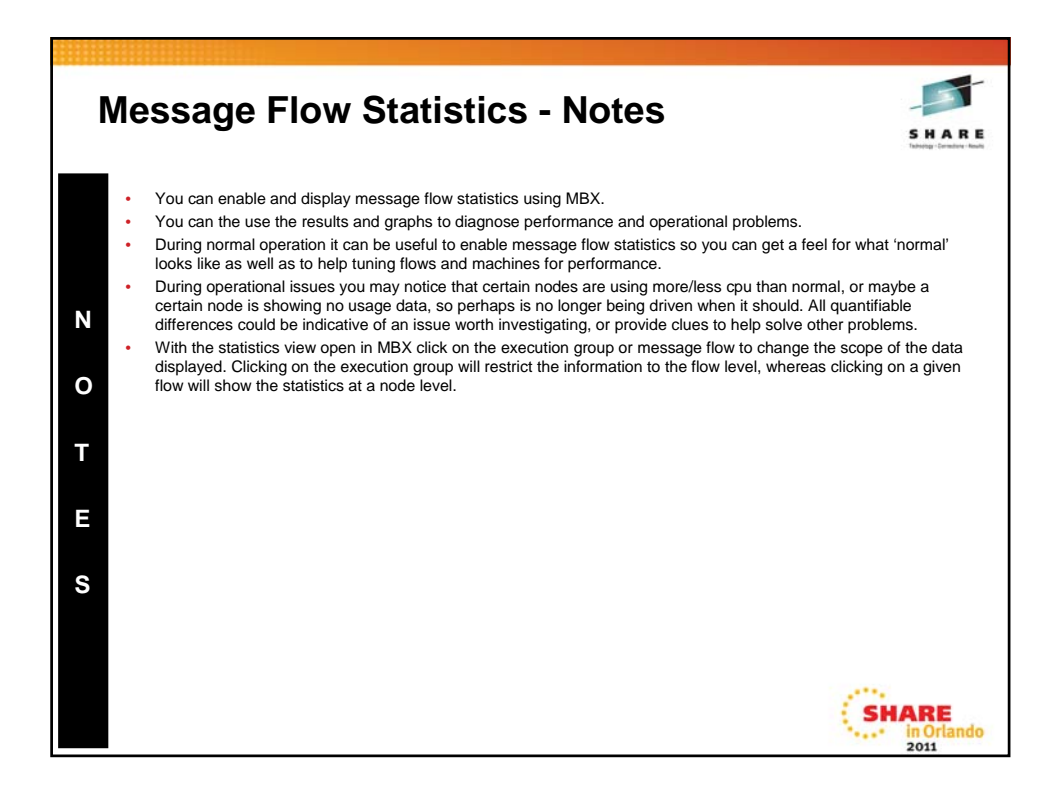

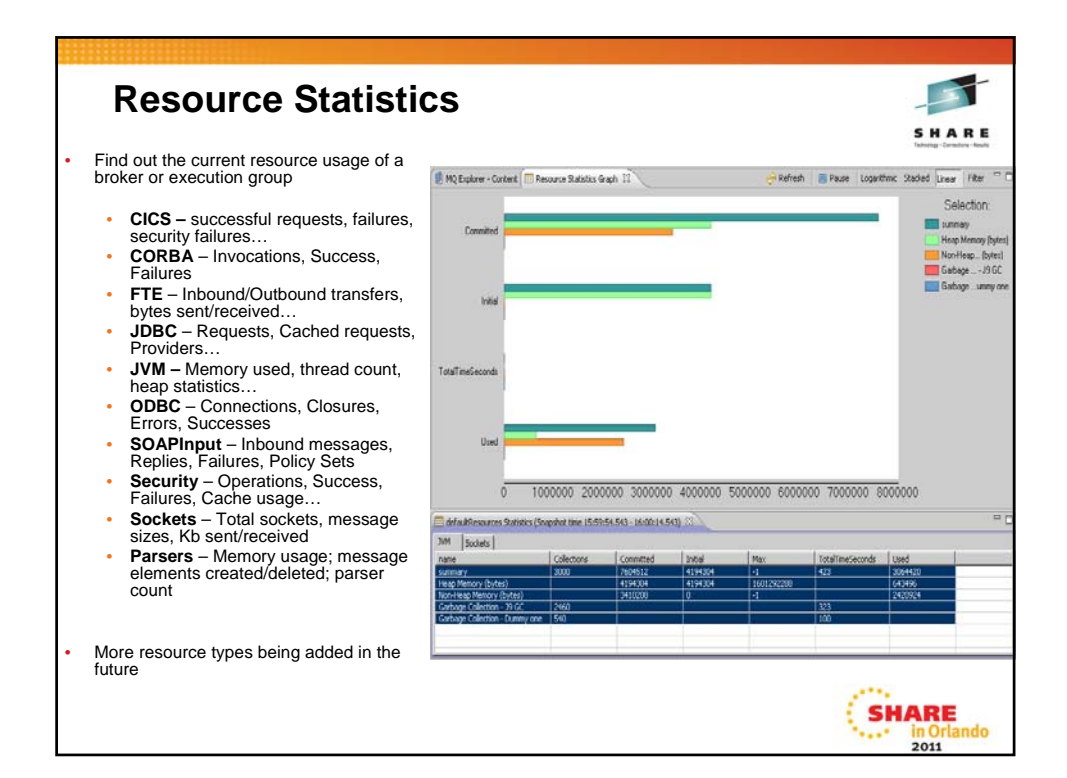

| <ul> <li>Resource Statistics - Examples</li> <li>Each resource reports values specific to the given resource type</li> <li>Failure counts are often key values to monitor</li> <li>Y SHAREL Administration Log EGL Message Flow Statistics (Snapshot time 05:18:29:205 - 05:18:44.203) EGL Resources Statistics (Snapshot time 05:20:18 - 05:20:18)</li> <li>Parser stats provide a great insight to a given flow</li> </ul>                                                                               |
|----------------------------------------------------------------------------------------------------|
| Each resource reports values specific to the given     resource type     Failure counts are often key values to monitor      SHARE1 Administration Log     EGI Message Flow Statistics (Snapshot time 05:18:29.205 - 05:18:44.203)     EGI Resources Statistics (Snapshot time 05:20:18 - 05:20:18)     CICS CORBA FIEAgent JOBCConnectionPools JVM ODBC SOAPInput Security Societs     Imane RequestSuccess RequestSecurityFailures     One O 0      Parser stats provide a great insight to a given flow |
| SHARE1 Administration Log     EGI Message Flow Statistics (Snapshot time 05:18:29.205 - 05:18:44.203)     EGI Resources Statistics (Snapshot time 05:20:18 - 05:20:18)     CTICS     CORBA FTEAgent   JOBCConnectionPools   JVM   ODBC   SOAPInput   Security   Societs       name   RequestSuccess   RequestFallures   ConnectionAttemptFallures   0                                                                                                    |
|                                                                                                    |
| P SHARE1 Administration Log 🗮 EG1 Message Flow Statistics (Snapshot time 05:25:04.229 - 05:25:23.616) 🖽 EG1 Resources Statistics (Snapshot time 05:25:19 - 05:25:39)                                                                                                    |
| CICS   CORBA   FTEAgent   FTP   File   JDBCConnectionPools   JVM   ODBC   Parsers   SOAPInput   Security   Sockets   TCPIPClientNodes   TCPIPServerNodes                                                                                                    |
| name Threads ApproxMemKB MaxReadKB MaxWrittenKB Fields Reads FailedReads Write                                                                                                    |
| summary 1 111.78 0.50 0.00 26 70 0 0                                                                                                    |
| DebugFlow1.MQMD 1 15.97 0.36 0.00 2 20 0 0                                                                                                    |
| Debughovi.MQROOI 1 55.89 0.50 0.00 / 10 0 0 0                                                                                                    |
| Debughow1-rroperties 1 23.95 0.30 0.00 6 20 0 0<br>Debughow1 WINSC 1 15.97 0.14 0.00 111 20 0 0                                                                                                    |
| Cobdgi low1///initiable 1 10/2/ 0/11 0/10 0/00 11 20 0/00 0                                                                                                    |
| [Deleted] 0 0.00 0.00 0.00 0 0 0 0 0 0                                                                                                    |

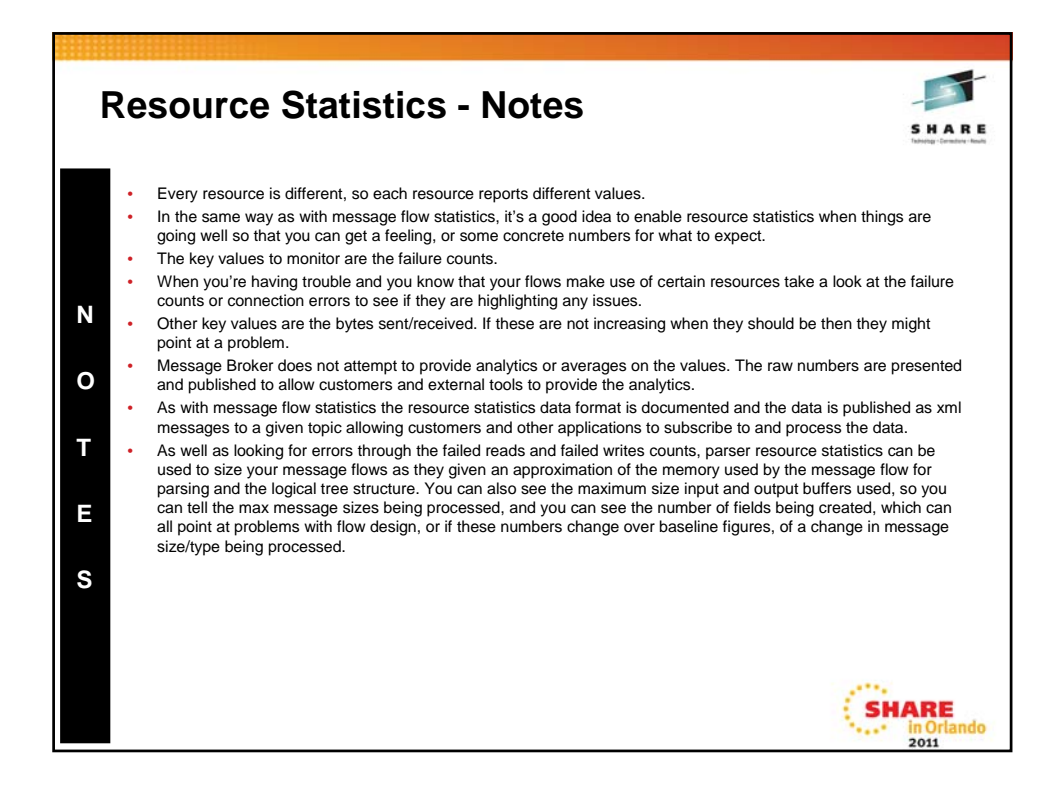

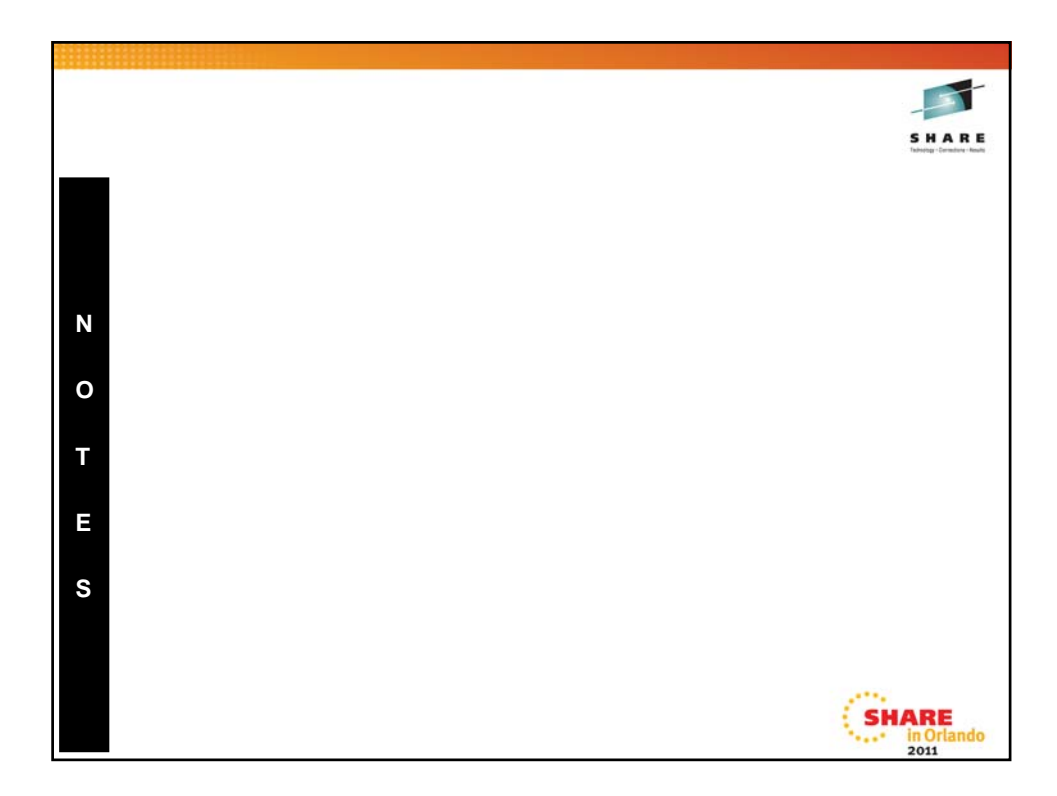

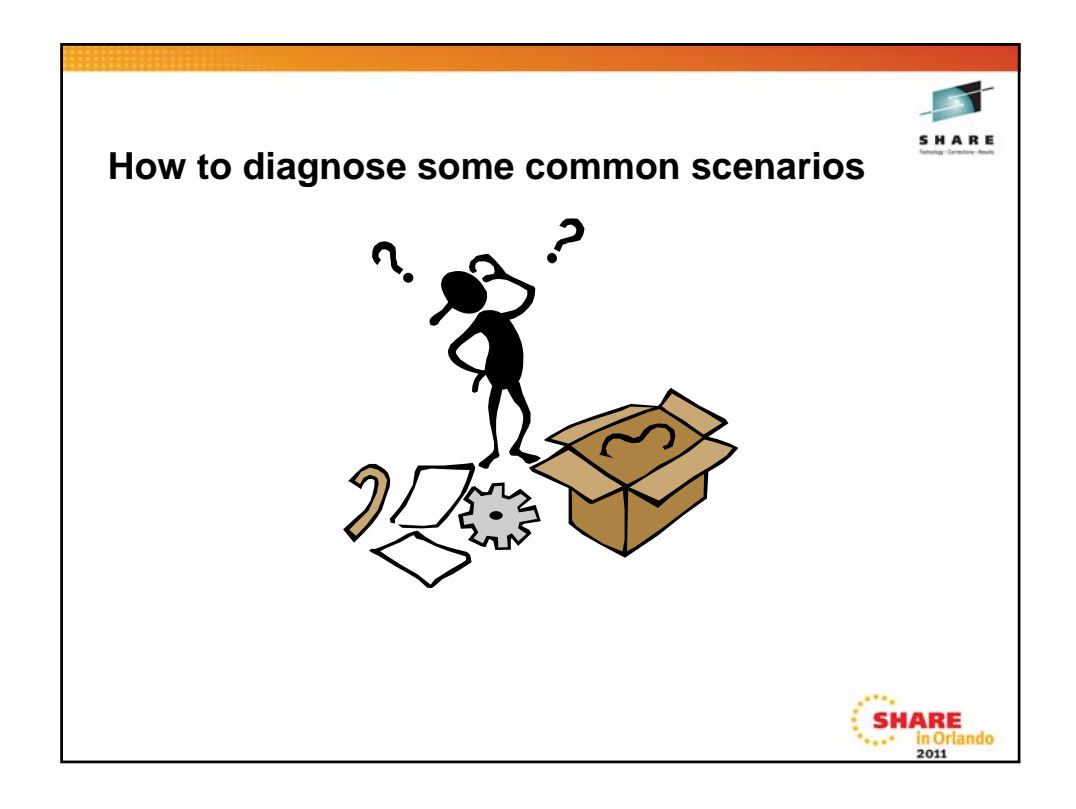

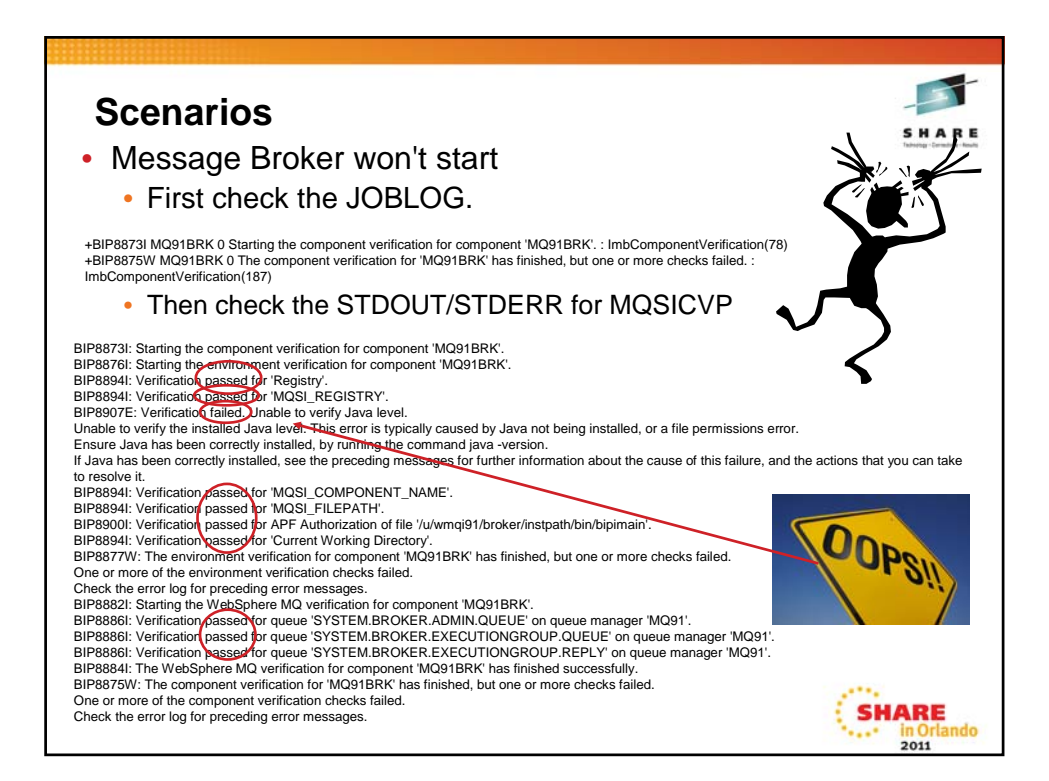

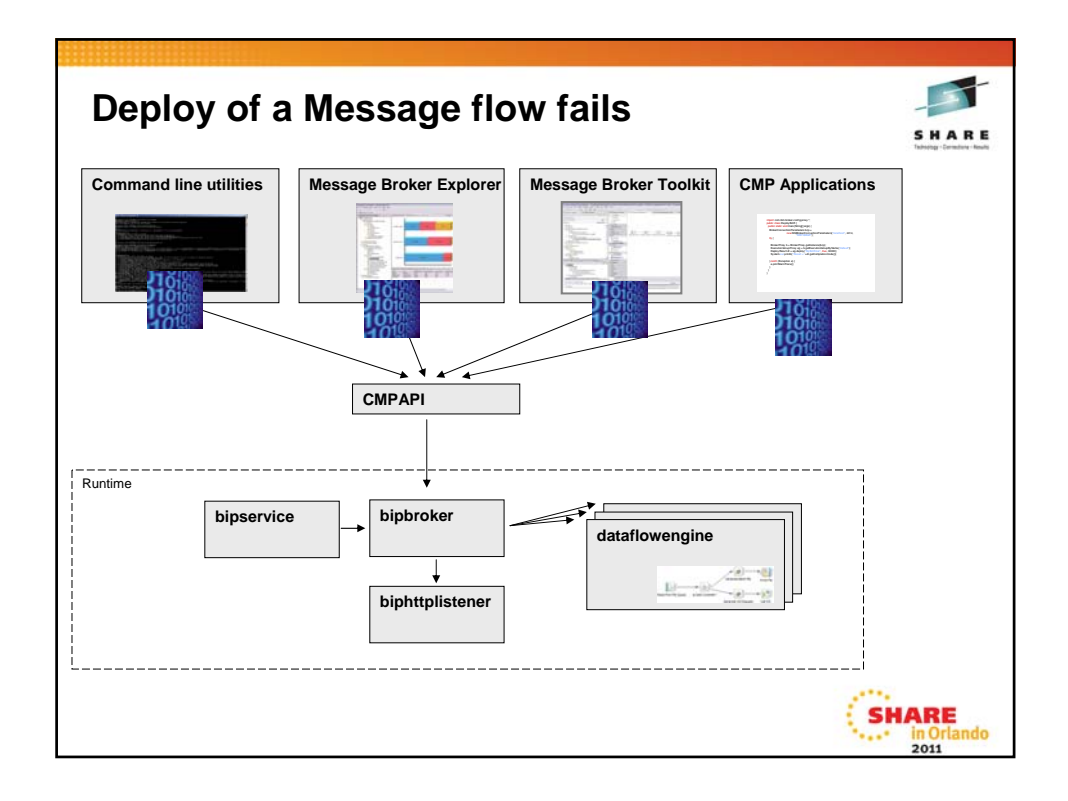

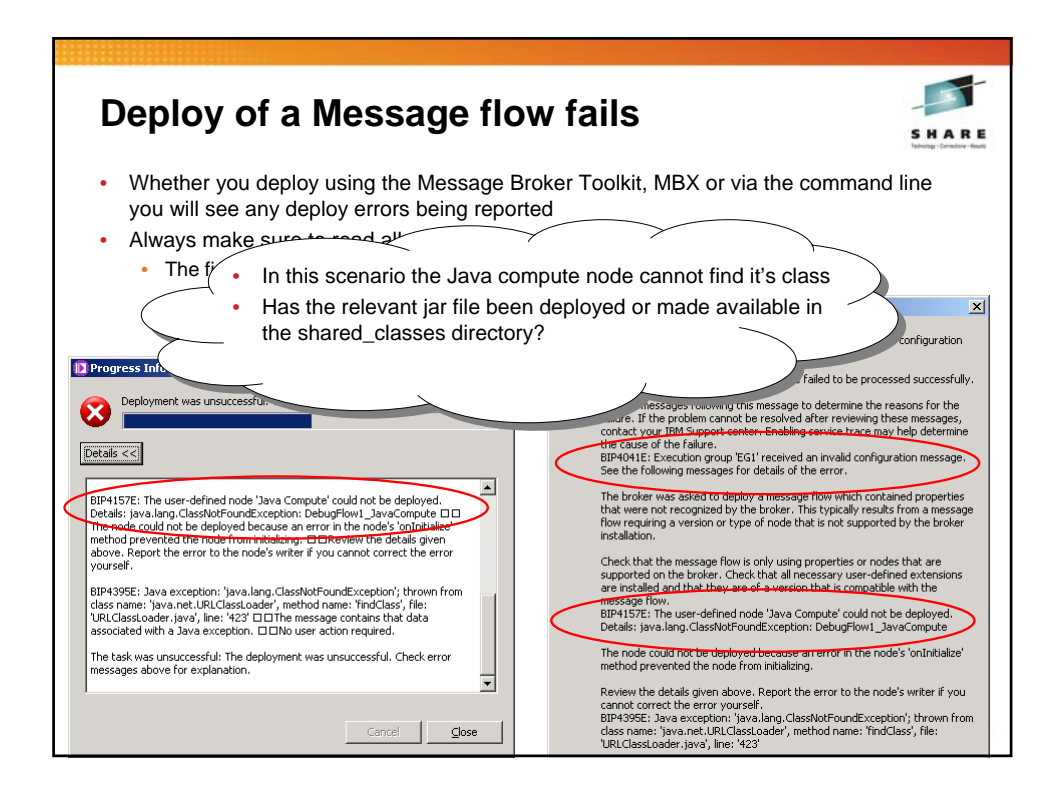

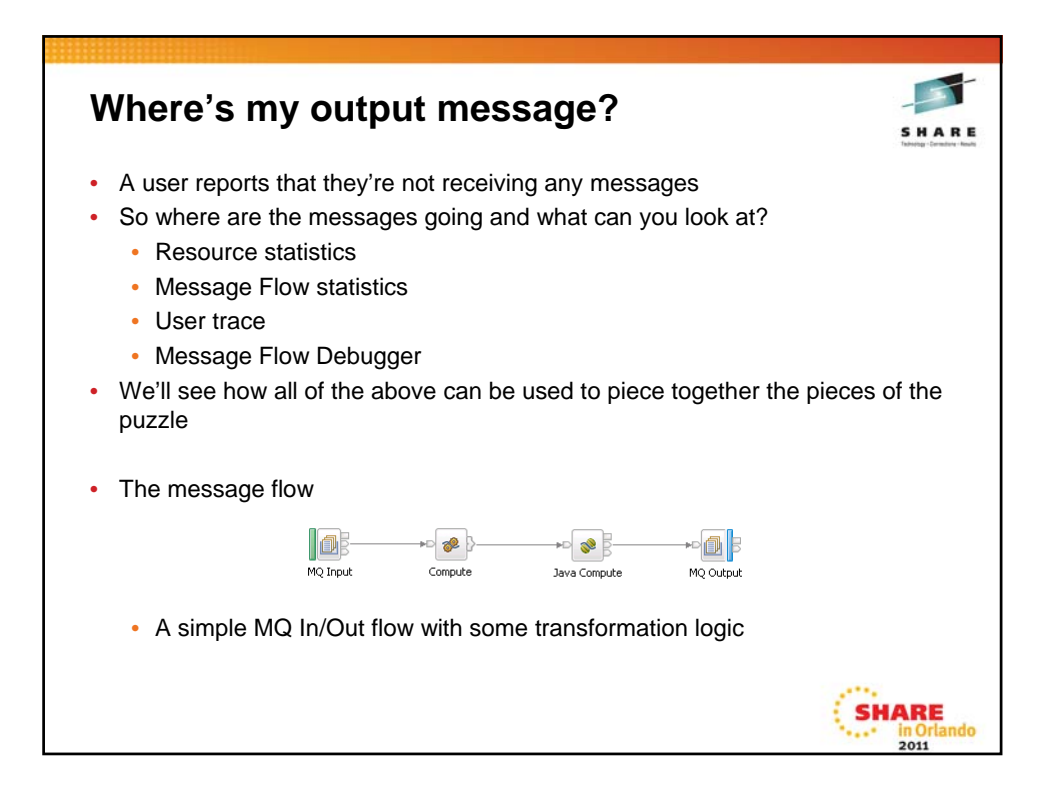

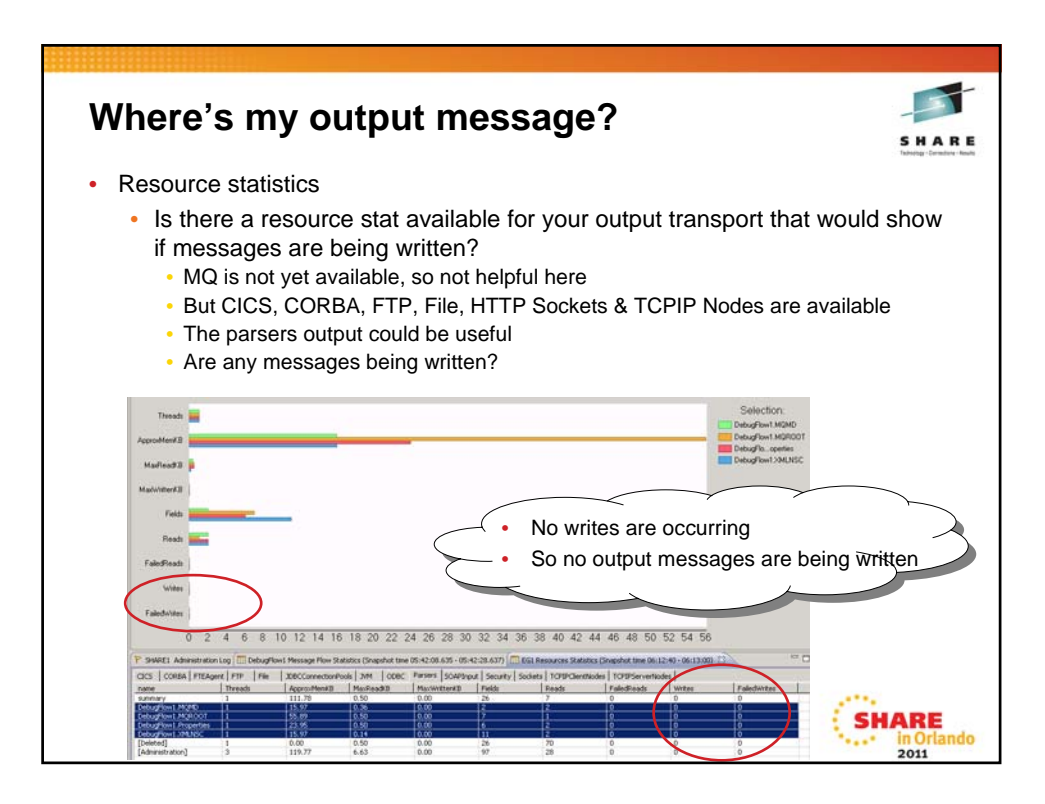

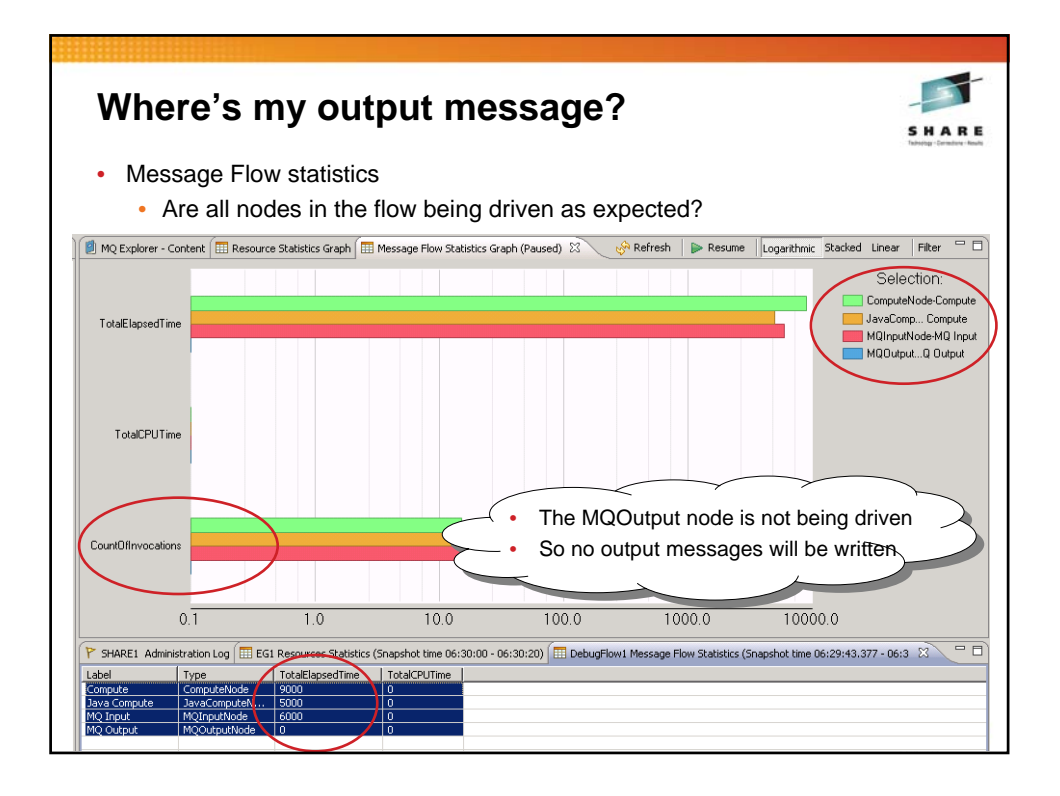

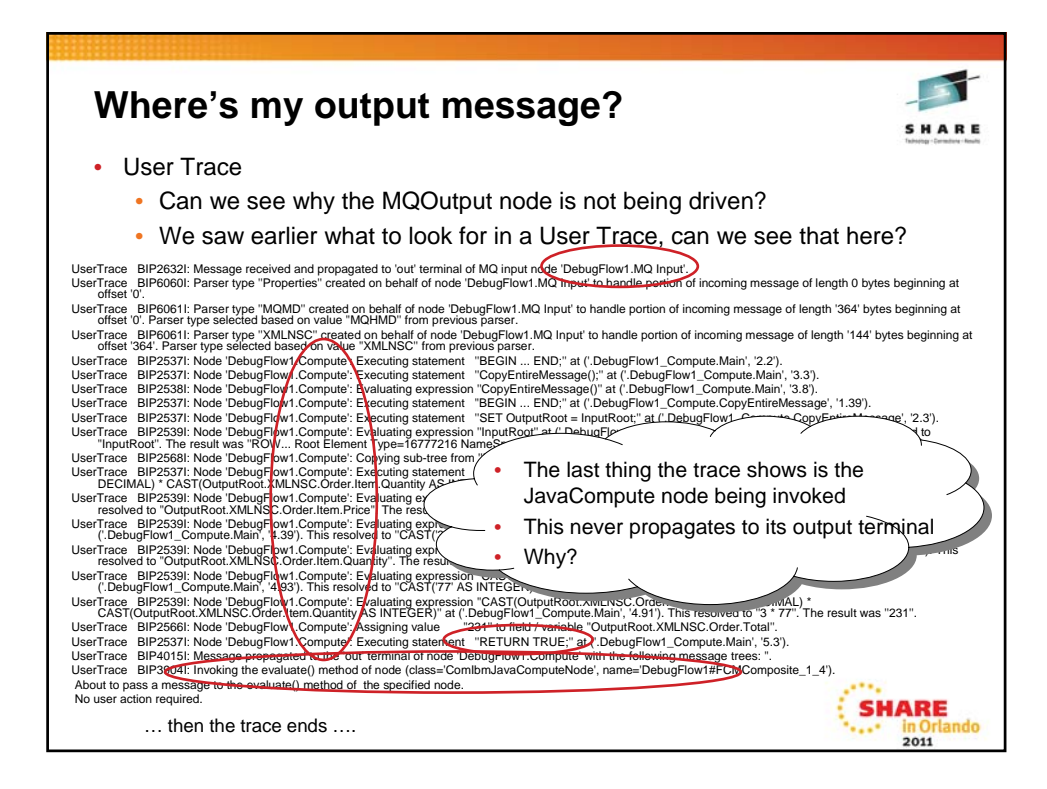

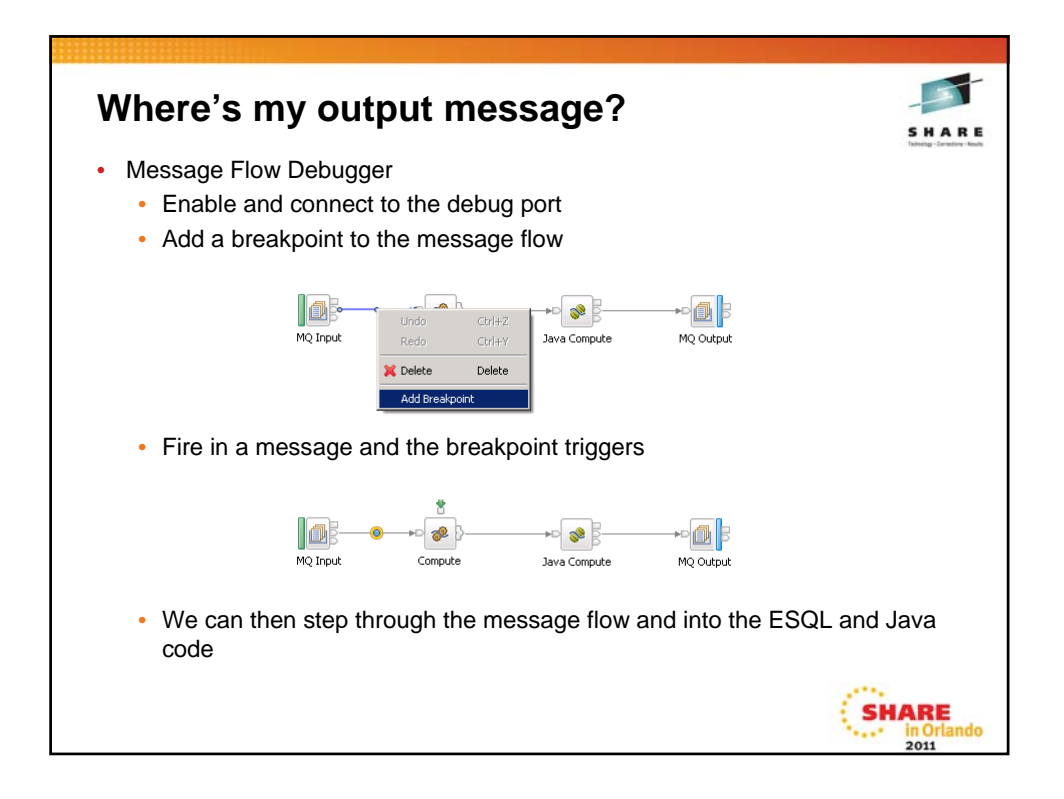

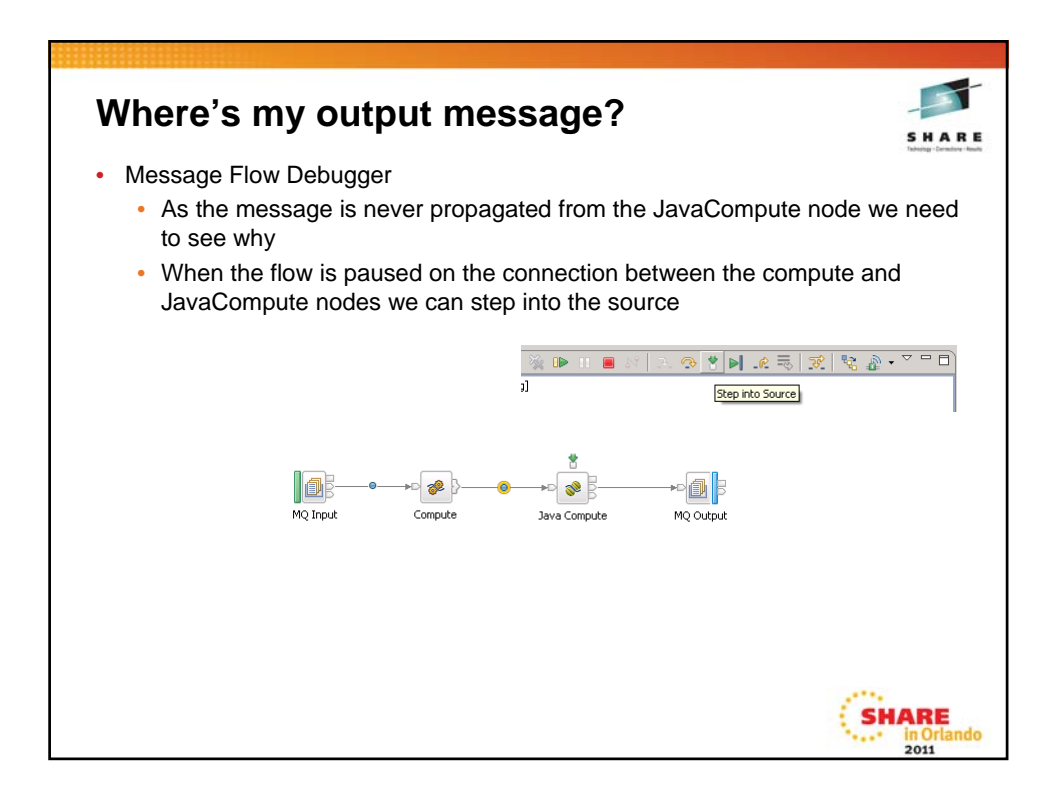

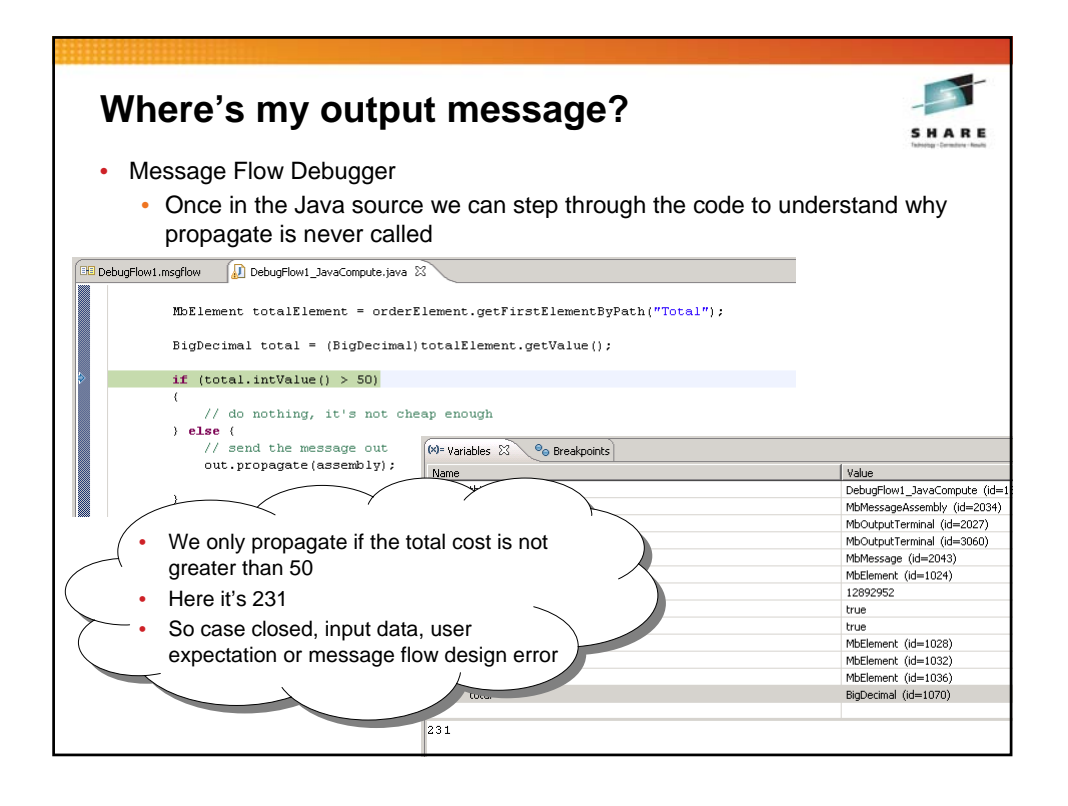

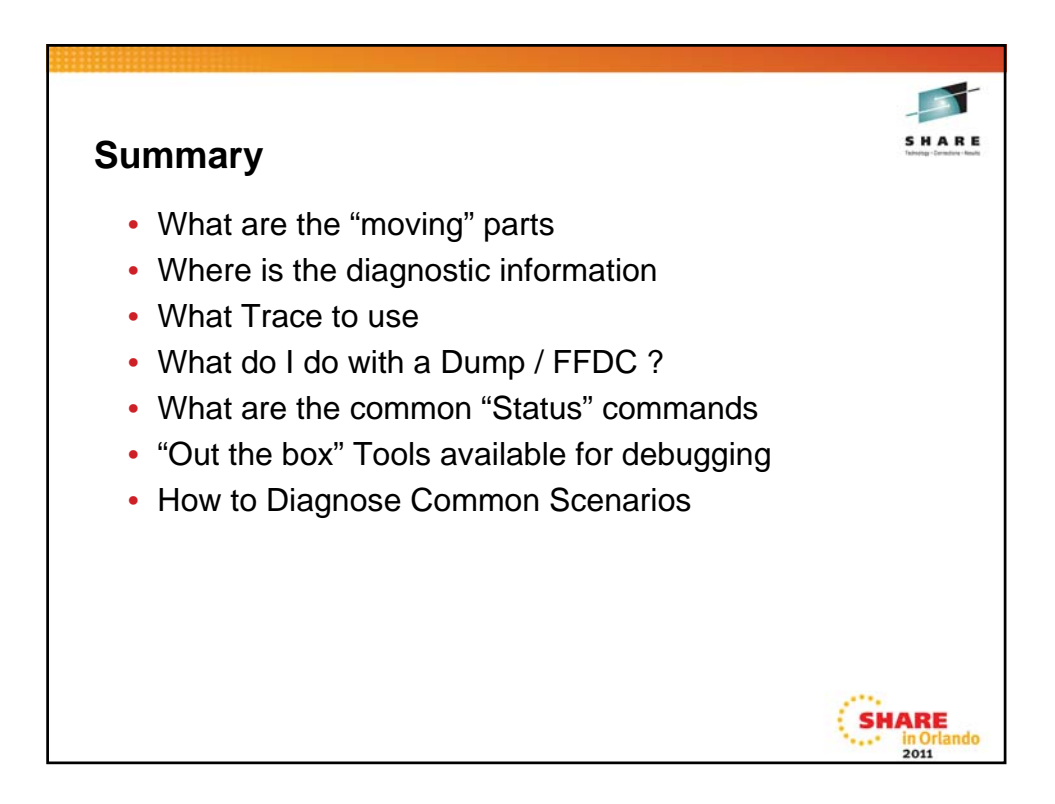

| This  | s was see                                                                    | ssion 0943                                                                              | 81 - The re                                                                                    | st of the we                                                                           | eek                                                                  |
|-------|------------------------------------------------------------------------------|-----------------------------------------------------------------------------------------|------------------------------------------------------------------------------------------------|----------------------------------------------------------------------------------------|----------------------------------------------------------------------|
|       |                                                                              |                                                                                         |                                                                                                |                                                                                        |                                                                      |
|       | Monday                                                                       | Tuesday                                                                                 | Wednesday                                                                                      | Thursday                                                                               | Friday                                                               |
| 08:00 |                                                                              |                                                                                         | More than a<br>buzzword: Extending<br>the reach of your MQ<br>messaging with Web<br>2.0        | Batch, local, remote,<br>and traditional MVS - file<br>processing in Message<br>Broker | Lyn's Story Time -<br>Avoiding the MQ<br>Problems Others have<br>Hit |
| 09:30 |                                                                              | WebSphere MQ 101:<br>Introduction to the<br>world's leading<br>messaging provider       | The Do's and Don'ts<br>of Queue Manager<br>Performance                                         | So, what else can I do? -<br>MQ API beyond the<br>basics                               | MQ Project Planning<br>Session                                       |
| 11:00 |                                                                              | MQ Publish/Subscribe                                                                    | The Do's and Don'ts<br>of Message Broker<br>Performance                                        | Diagnosing problems for<br>Message Broker                                              | What's new for the MQ<br>Family and Message<br>Broker                |
| 12:15 | MQ Freebies! Top<br>5 SupportPacs                                            | The doctor is in.<br>Hands-on lab and lots<br>of help with the MQ<br>family             |                                                                                                | Using the WMQ V7<br>Verbs in CICS Programs                                             |                                                                      |
| 01:30 | Diagnosing<br>problems for MQ                                                | WebSphere Message<br>Broker 101: The<br>Swiss army knife for<br>application integration | The Dark Side of<br>Monitoring MQ - SMF<br>115 and 116 record<br>reading and<br>interpretation | Getting your MQ JMS<br>applications running,<br>with or without WAS                    |                                                                      |
| 03:00 | Keeping your eye<br>on it all - Queue<br>Manager<br>Monitoring &<br>Auditing | The MQ API for<br>dummies - the basics                                                  | Under the hood of<br>Message Broker on<br>z/OS - WLM, SMF<br>and more                          | Message Broker<br>Patterns - Generate<br>applications in an instant                    |                                                                      |
| 04:30 | Message Broker<br>administration for<br>dummies                              | All About WebSphere<br>MQ File Transfer<br>Edition                                      | For your eyes only -<br>WebSphere MQ<br>Advanced Message<br>Security                           | Keeping your MQ<br>service up and running -<br>Queue Manager<br>clustering             |                                                                      |
| 06:00 |                                                                              |                                                                                         | Free MQ! - MQ<br>Clients and what you<br>can do with them                                      | MQ Q-Box - Open<br>Microphone to ask the<br>experts questions                          |                                                                      |

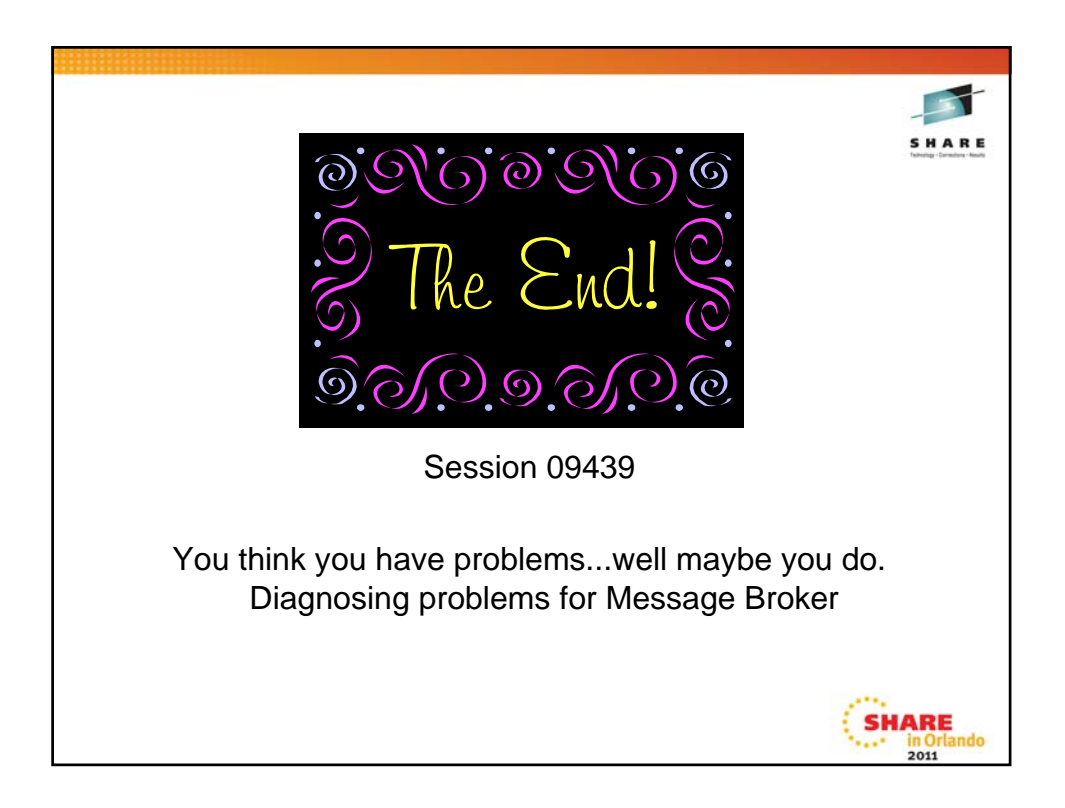